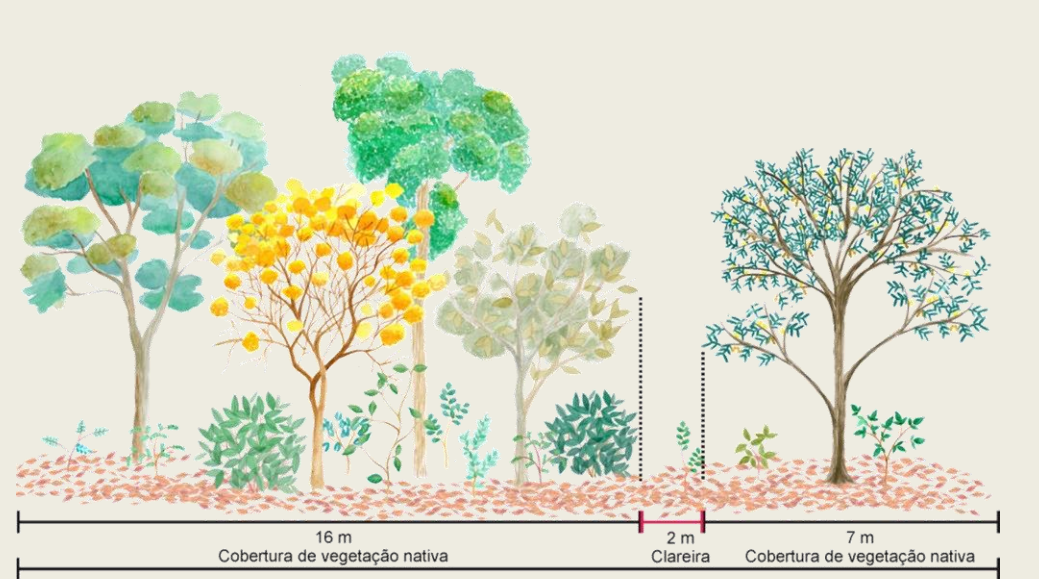

25 m

Manual do SARE para Projetos de Restauração Ecológica

Orientações para o uso do sistema para cadastro de projetos

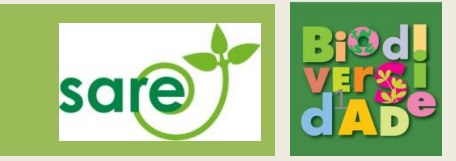

# Índice

| Orientações iniciais  | p.4  |
|-----------------------|------|
| Cadastro de Projeto   | .p.5 |
| Realizando alterações | p.38 |

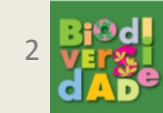

# Orientações iniciais

- Antes de iniciar o uso do SARE e o cadastro de projetos de restauração, a propriedade deve ser cadastrada no SiCAR e estar na situação "Inscrito".
- O projeto de restauração deve seguir as orientações contidas na Resolução SMA 32/14, disponível em:

http://www.ambiente.sp.gov.br/legislacao/resolucoes-sma/resolucao-sma-32-2014/

 Somente os proprietários, previamente cadastrados no SiCAR, conseguirão ter o acesso inicial à propriedade no SARE. O proprietário deverá entrar no SARE com seu login, criar um cadastro inicial do projeto e então cadastrar as outras pessoas que poderão acessar esse projeto.

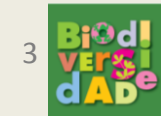

### Lógica do projeto

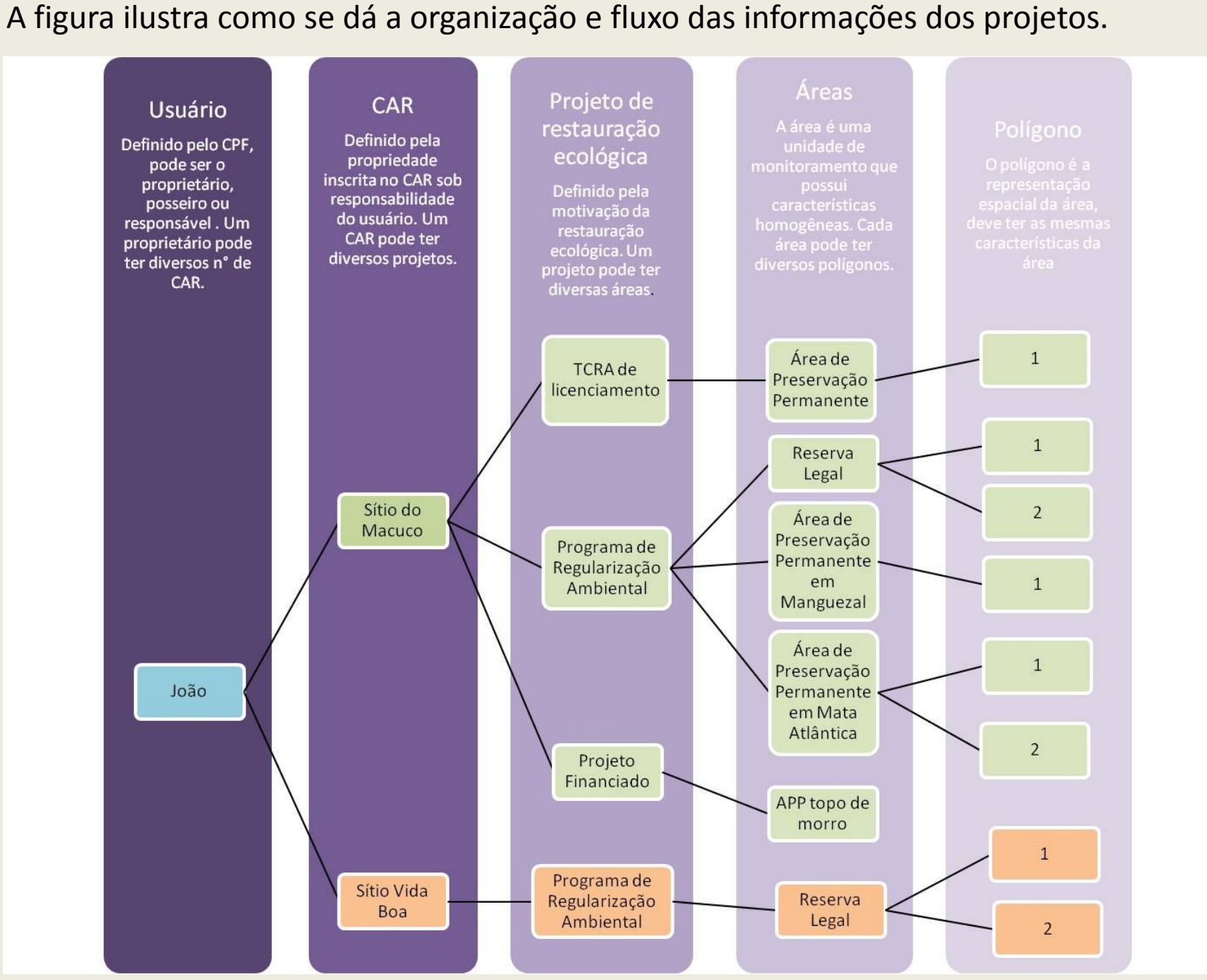

# Cadastro do Projeto de Restauração

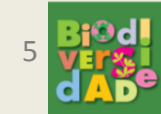

#### Tela inicial do sistema

Para criar ou acessar projetos de restauração ecológica sob sua responsabilidade, clique no menu principal ou no ícone.

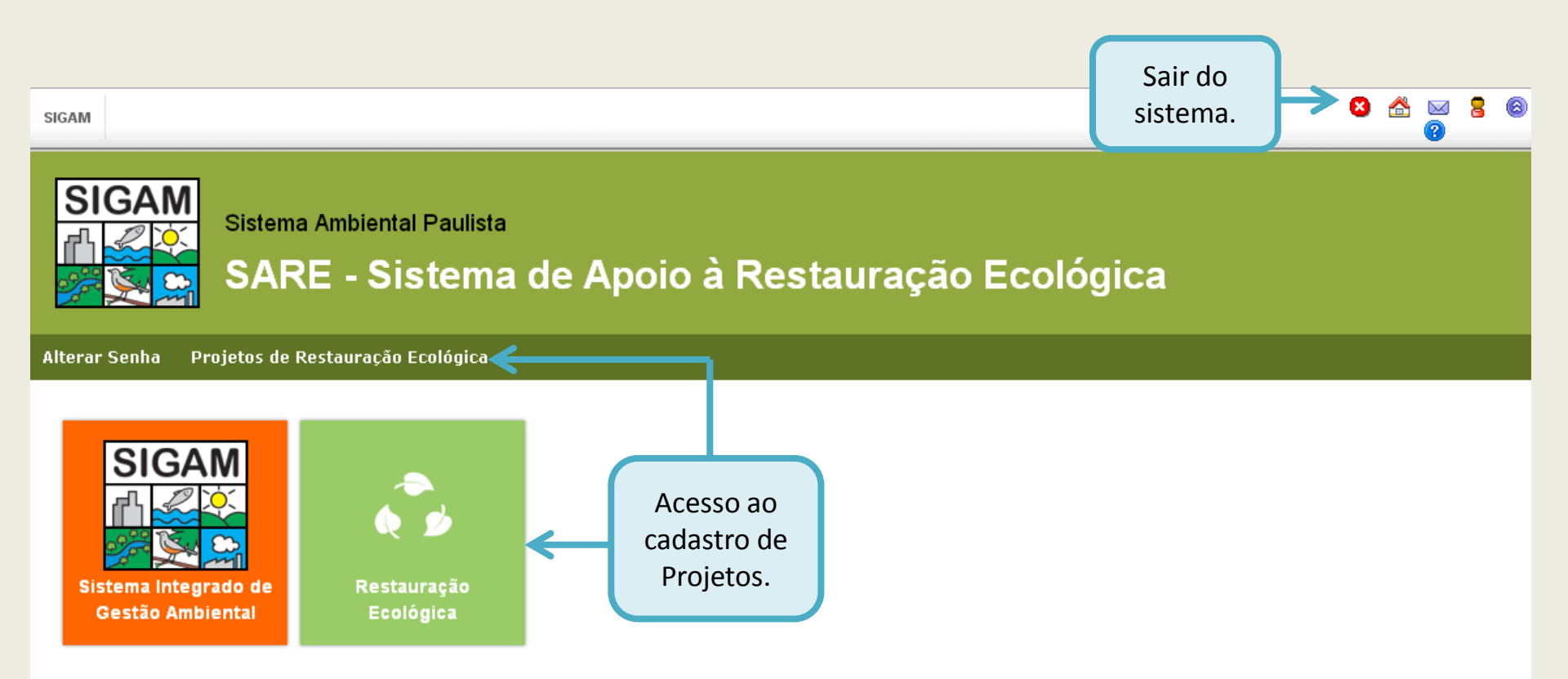

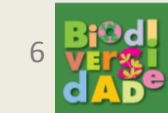

#### Lista de propriedades

As propriedades que aparecem na tabela são aquelas em que o usuário é o proprietário ou foi cadastrado como responsável em um projeto. As informações sobre a propriedade vêm do SiCAR. O usuário deve escolher, caso haja mais de uma propriedade na lista, a qual pertence o projeto que está sendo criado. Caso uma propriedade não esteja aparecendo na lista de um usuário, é porque ele ainda não foi cadastrado pelo proprietário como responsável no projeto em questão.

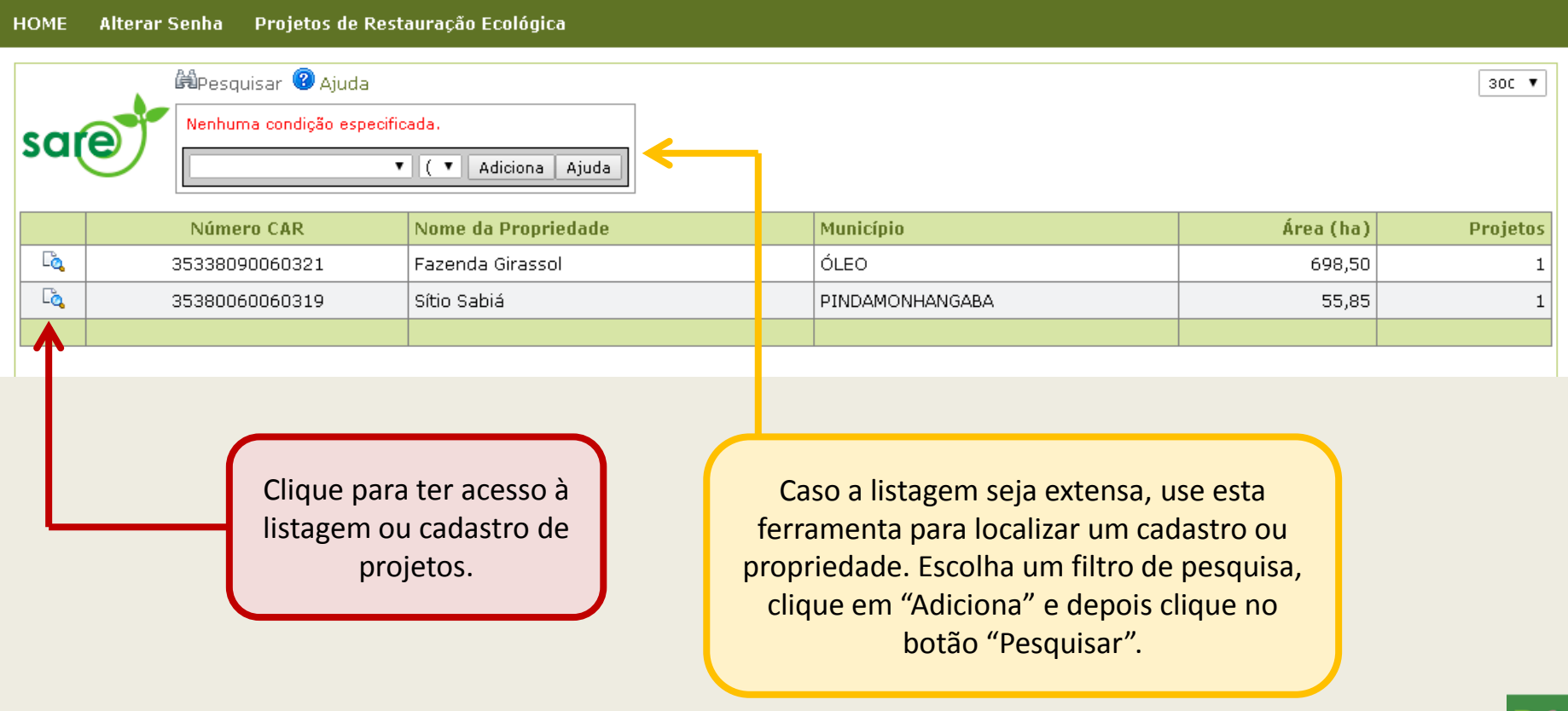

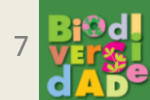

#### Tela inicial dos projetos de restauração

Nesta tela o usuário tem acesso ao cadastro de um novo projeto de restauração dentro da propriedade escolhida e aos projetos já existentes na mesma, quando houver.

Clique em Novo Projeto para iniciar o cadastro de um projeto de restauração.

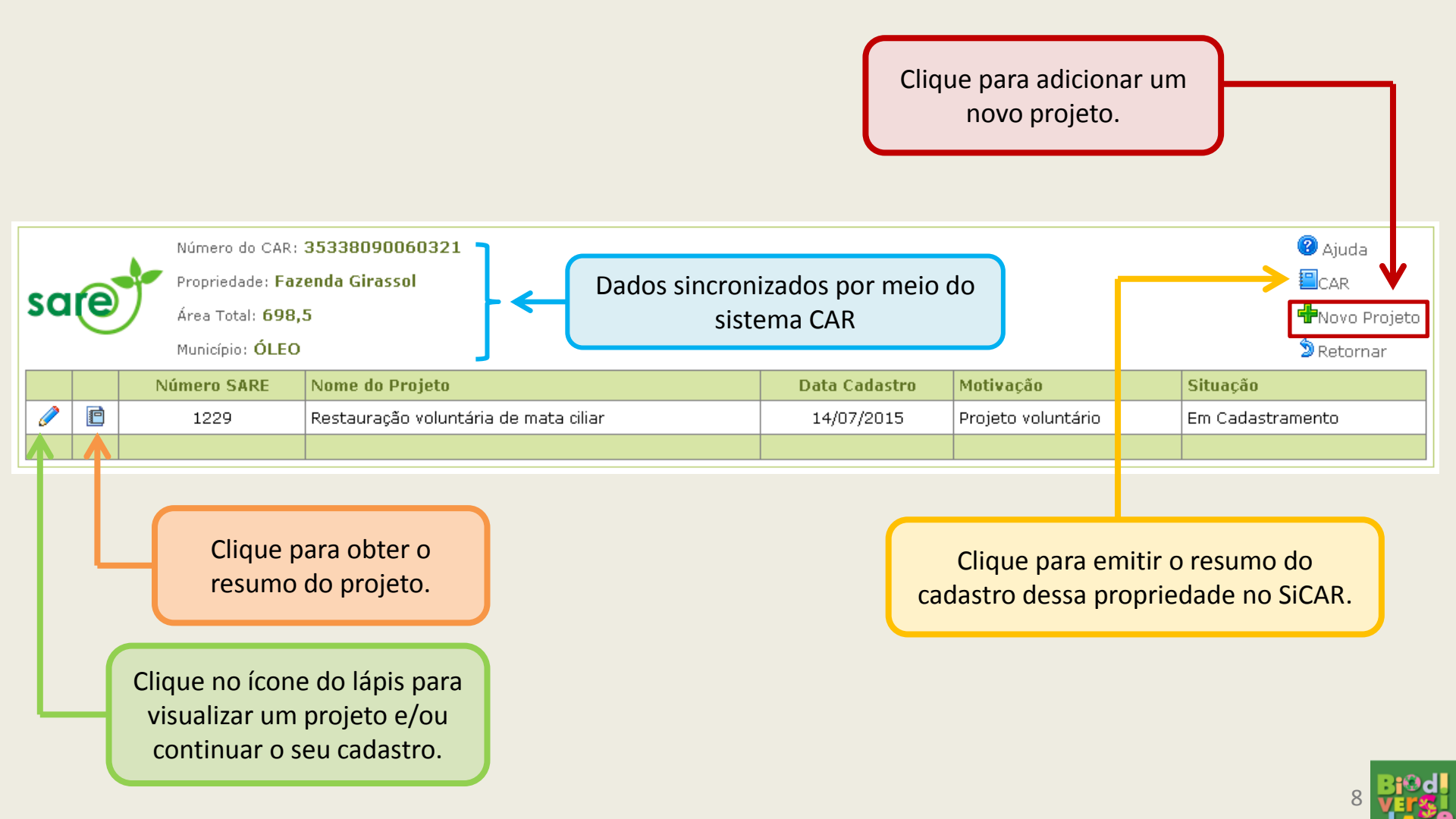

#### Aba "Cadastro": Criando um cadastro de projeto

Preencha os campos da aba Cadastro e clique em 'Atualizar'. Isso registrará o projeto no sistema e permitirá a continuação do cadastro. A partir desse momento, o usuário pode sair do sistema, caso necessite, e continuar o preenchimento depois.

Atenção: a simples criação do projeto não significa que é um projeto válido, é necessário continuar o preenchimento das informações nas abas sequenciais e submeter o projeto para validação.

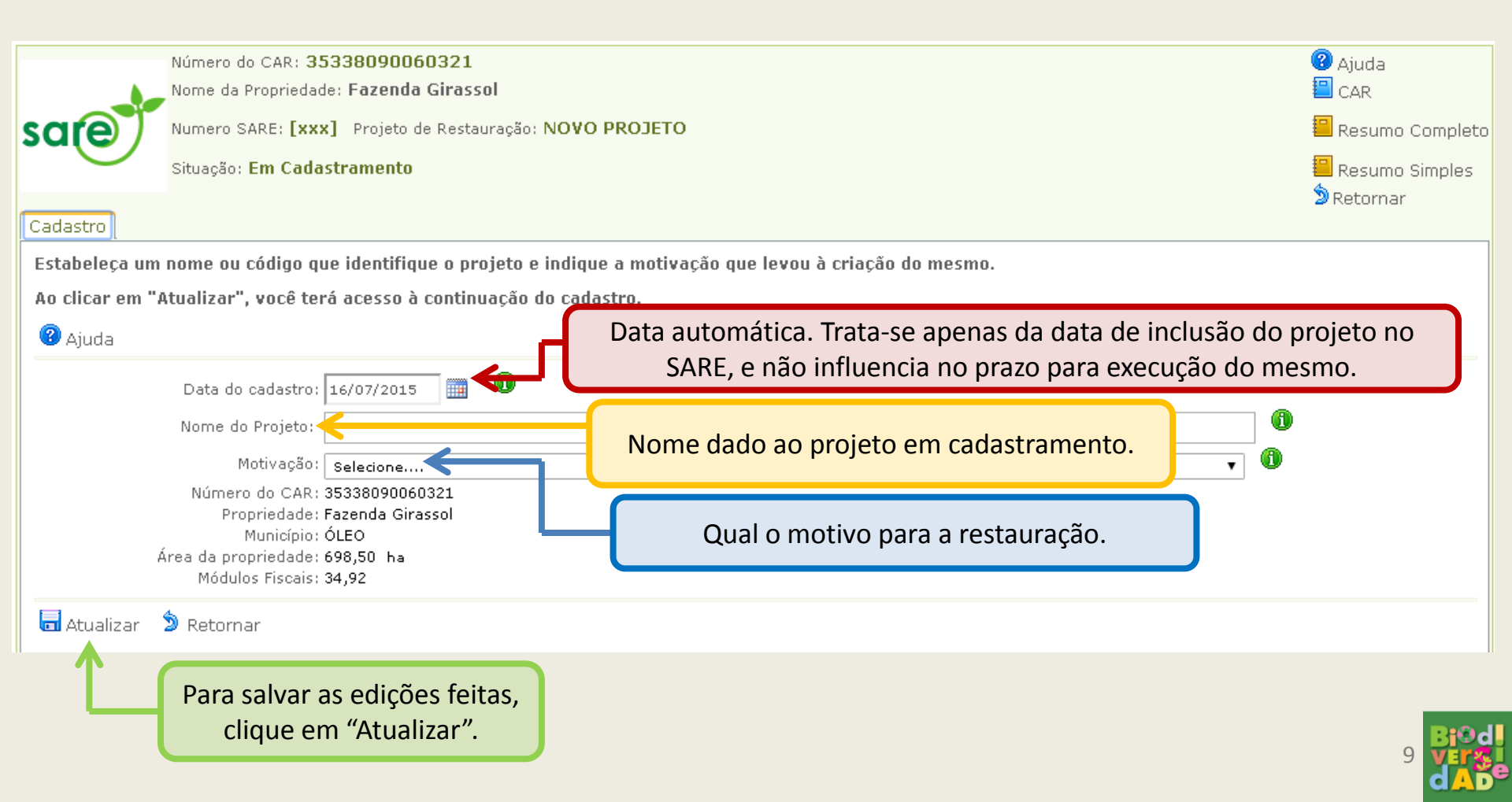

#### Continuando o cadastro do projeto

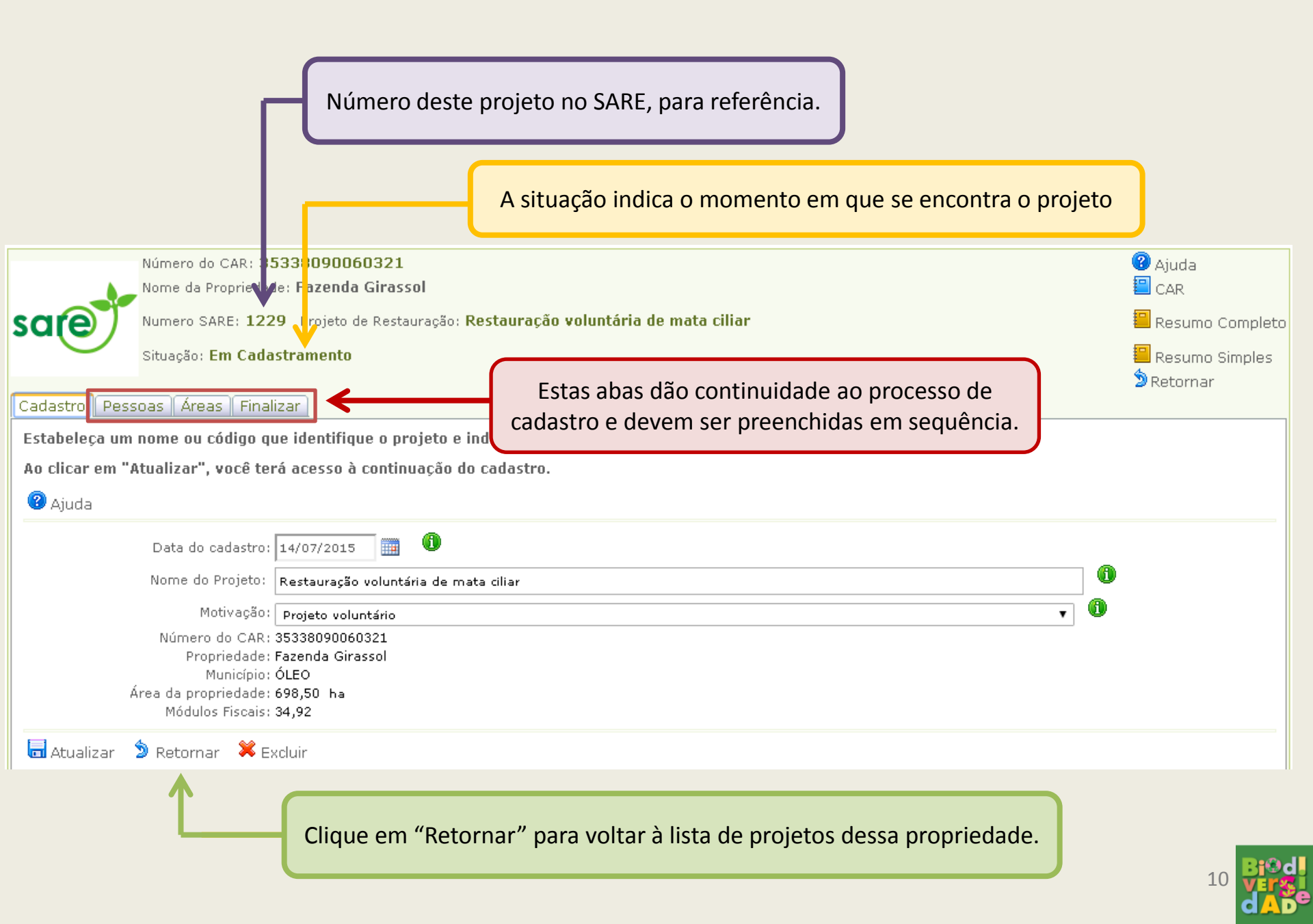

#### Aba "Pessoas"

Nesta aba o usuário encontrará uma lista com todos os proprietários cadastrados no SiCAR para esta propriedade. Os responsáveis técnicos e representantes legais cadastrados no SiCAR **NÃO** são transferidos para o SARE. Caso o proprietário deseje, deve cadastrar neste sistema outras pessoas que poderão ter acesso a este projeto no SARE. Ressalta-se que não é obrigatório ter um responsável técnico pelo projeto, salvo quando houver exigências específicas dos órgãos ambientais.

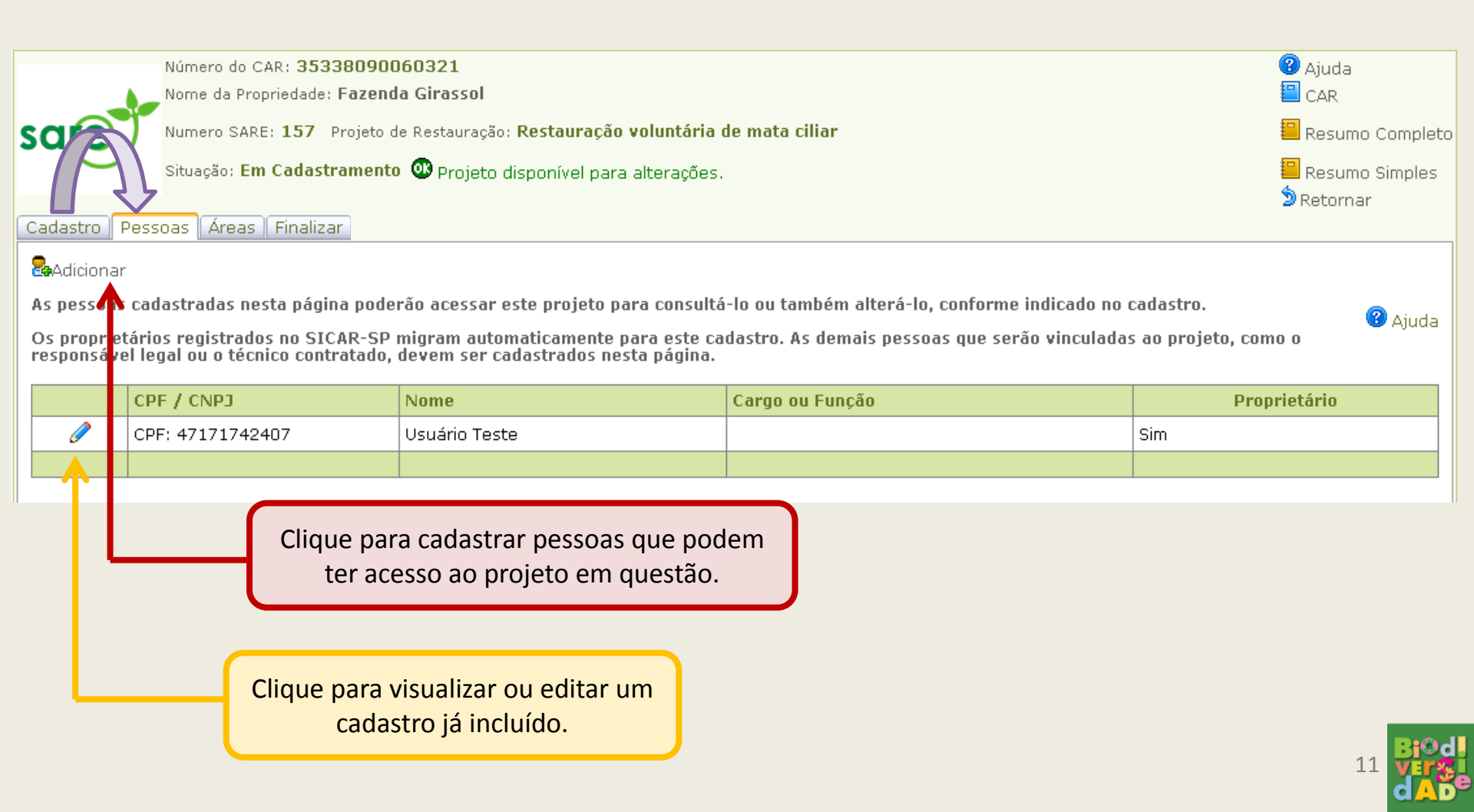

#### Cadastro de pessoas

Cargo/Função: Indica se a pessoa cadastrada é responsável técnica ou representante legal da área.

| Cadastro Pesso s Áreas Finalizar                                               | Acessos:                                       |
|--------------------------------------------------------------------------------|------------------------------------------------|
| CPF ou CNPJ: 47171742407 2 Cancelar                                            | Habilite se a pessoa for :                     |
| Norrey Hustrie Tech                                                            | A responsável pelo projeto                     |
| Indereco: Estrada Municipal do Golabal                                         | B Este botão é automaticamente preenchido      |
|                                                                                | caso a pessoa seja um proprietário cadastrado  |
|                                                                                | no SiCAR.                                      |
| Ilunicípio: P ▼ Adamantina                                                     | C Pode consultar (visualizar) o cadastro.      |
| Felefone:         DL         DL         Número:         999999999         Fax: | D Pode alterar o cadastro (nesse caso, a opção |
| RG: 3: 44556678 UF: SP ▼ Emissão:                                              | "Pode consultar" também deve estar clicada).   |
| Atividades prissão:                                                            | 0                                              |
| Cargo/Função: Vecione                                                          | ▼ ①                                            |
| Acessos: 🗚 Responsável pelo Projeto 😕 Proprietário 📿 Pode Consultar 🤇          | D/ Pode Alterar 🕕                              |
| E-mail: xyz@abc.com.br                                                         |                                                |
|                                                                                |                                                |
| 🔚 Atualizar 🆻 Retornar 🗱 Excluir 🕜 Ajuda                                       |                                                |
| $^{\prime}$ $^{\prime}$                                                        |                                                |
| Clique p                                                                       | oara retornar à lista das                      |
| pe                                                                             | ssoas cadastradas.                             |
|                                                                                |                                                |
| Feitas as edições necessarias, clique                                          |                                                |
| em atualizar para concluir o cadastro                                          |                                                |
| da pessoa no projeto.                                                          |                                                |
|                                                                                | dĂĎ                                            |

#### Lista das pessoas cadastradas

Após o término do cadastro de pessoas, vá para a aba "ÁREAS", ao lado da aba "PESSOAS".

|               | Número do CAR: 35338090060321                                           | Ajuda             |
|---------------|-------------------------------------------------------------------------|-------------------|
|               | Nome da Propriedade: Fazenda Girassol                                   | CAR               |
| sare          | SARE: 157 Projeto de Restauração: Restauração voluntária de mata ciliar | 📒 Resumo Completo |
|               | Bituaça 📴 Cadastramento 🚳 Projeto disponível para alterações.           | Resumo Simples    |
|               |                                                                         | 🔊 Retornar        |
| Cadastro Pess | oas Áreas Finalizar Análise Técnica                                     |                   |

**B**Adicionar

As pessoas cadastradas nesta página poderão acessar este projeto para consultá-lo ou também alterá-lo, conforme indicado no cadastro.

Os proprietários registrados no SICAR-SP migram automaticamente para este cadastro. As demais pessoas que serão vinculadas ao projeto, como o responsável legal ou o técnico contratado, devem ser cadastrados nesta página.

|   | CPF / CNPJ       | Nome                   | Cargo ou Função     | Proprietário |
|---|------------------|------------------------|---------------------|--------------|
| 0 | CPF: 77385322620 | Usuário externo CBRN 3 | Responsável técnico | Não          |
| Ø | CPF: 47171742407 | Usuário Teste          |                     | Sim          |
|   |                  |                        |                     |              |

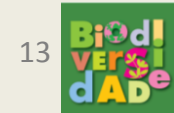

🕜 Ajuda

### Aba "Áreas"

Cada projeto de restauração pode ser composto por uma ou mais áreas. É nesta aba que serão detalhadas as características ambientais, a metodologia de restauração, as atividades desenvolvidas e o monitoramento de cada uma das áreas do projeto.

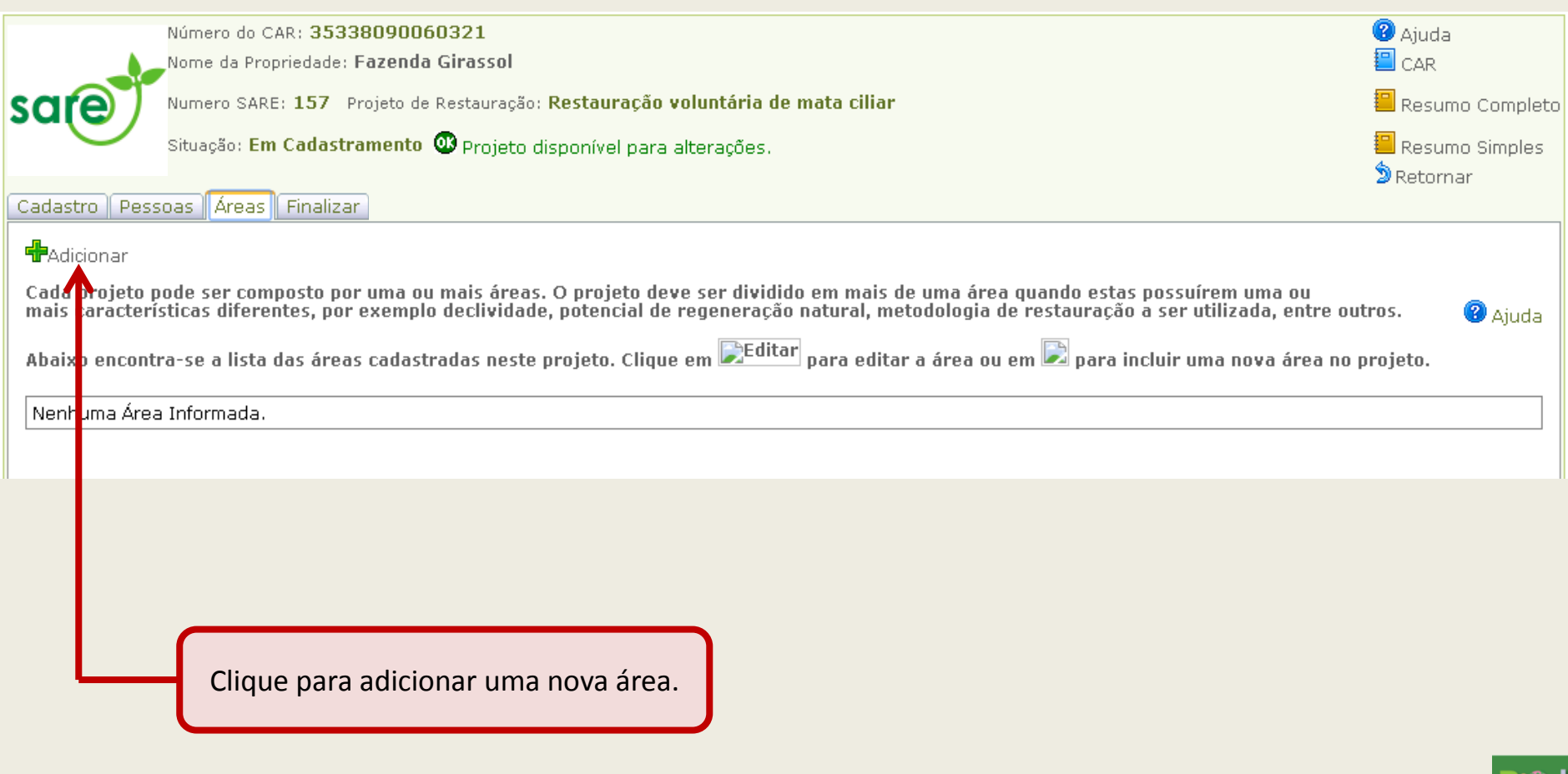

### Cadastro da Área

## Insira as informações iniciais e clique em 'Atualizar' para registrar a área no sistema.

| Cadastro Pessoas Áreas Finalizar                                                                                                    |                                                                                                    |                      |
|----------------------------------------------------------------------------------------------------|----------------------------------------------------------------------------------------------------|----------------------|
| Nas abas abaixo serão informados os dados referent<br>conclusão.<br>ATENCÃO: Os dados da área informados na aba Cada                       | tes a esta Área ao longo de todo o projeto, desde o seu cadastro até os monitoramentos e a sua<br>astro (primeira aba abaixo) determinam o que será solicitado nas abas e etapas posteriores (mapa.         | to                   |
| diagnóstico, ações de restauração etc.). Portanto, para<br>os dados informados posteriormente. Lembrando que,<br>requerimento justificado. | a alterar os dados da aba Cadastro (ex. tipo de vegetação, tipo de área etc.), é necessário excluir todos<br>, após o usuário submeter o projeto para validação, só é possível realizar alterações mediante |                      |
| Cadastro                                                                                                    |                                                                                                    |                      |
| Bioma:                                                                                                    | 🔍 Mata Atlântica 🔍 Cerrado 🕕                                                                                                    |                      |
| Tipo de Vegetação:                                                                                                    | Selecione                                                                                                    |                      |
| Tipo de Área:                                                                                                    | Selecione 🔻 🛈                                                                                                    |                      |
| Área calculada:                                                                                                    | (em ha calculado automaticamente pelo desenho no mapa) 🕕                                                                                                    |                      |
| 🖋 Finalizar 🛛 🖬 Atualizar                                                                                                    | 🔊 Retornar  Excluir 🔞 Ajuda                                                                                                    | 3                    |
| Dê um n                                                                                                    | ome que facilite a identificação da área no projeto.                                                                                                    |                      |
| Em qual bio<br>de vegetaçã                                                                                                    | ma esta área está inserida. As opções de 'Tipo<br>o' dependem do bioma escolhido.                                                                                                    |                      |
| Os tipos de área<br>definidas na Lei                                                                                                    | as são limites administrativos, baseado nas áreas<br>12.651/12 e nas categorias existentes no SiCAR.                                                                                                    |                      |
| O tamanho da área<br>no mapa, que é a pr                                                                                                   | é calculado automaticamente após o desenho<br>óxima etapa do cadastro. 15                                                                                                    | Bj≎c<br>Ver%<br>d AD |

#### Continuando o cadastro da área

Após atualizar o cadastro da área desejada, clique na aba "Mapa".

Cadastro Pessoas Áreas Finalizar

#### Mata Ciliar - voluntária

Extrato

Nas abas abaixo serão informados os dados referentes a esta Área ao longo de todo o projeto, desde o seu cadastro até os monitoramentos e a sua conclusão.

ATENÇÃO: Os dados da área informados na aba Cadastro (primeira aba abaixo) determinam o que será solicitado nas abas e etapas posteriores (mapa, diagnóstico, ações de restauração etc.). Portanto, para alterar os dados da aba Cadastro (ex. tipo de vegetação, tipo de área etc.), é necessário excluir todos os dados informados posteriormente. Lembrando que, após o usuário submeter o projeto para validação, só é possível realizar alterações mediante requerimento justificado.

| Cadastro<br>Mapa<br>Diagnóstico<br>Ações Restauração<br>Anexos | Número da Área:<br>Nome da Área:<br>Bioma:<br>Tipo de Vegetação:<br>Tipo de Área:<br>Área calculada: | 1         Mata Ciliar - voluntária <ul> <li>Mata Atlântica</li> <li>Cerrado</li> <li>Florestas Ombrófilas ou Estacionais</li> <li>Image: APP Hídrica - Área de Preservação Permanente decorrente de Curso d'agua</li> <li>(em ha calculado automaticamente pelo desenho no mapa)</li> </ul> | 0 |
|----------------------------------------------------------------|----------------------------------------------------------------------------------------------------|----------------------------------------------------------------------------------------------------|---|
|                                                                | 🖌 Finalizar 🛛 🗟 Atualizar                                                                            | 🔊 Retornar 🛛 🗱 Excluir 🕜 Ajuda 🛛 Área cadastrada com sucesso!                                                                                                    |   |

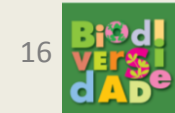

### Aba "Mapas":

A camada habilitada para desenho é o tipo de área que está sendo cadastrado no SARE. As camadas de informação provêm do SiCAR, apenas para visualização.

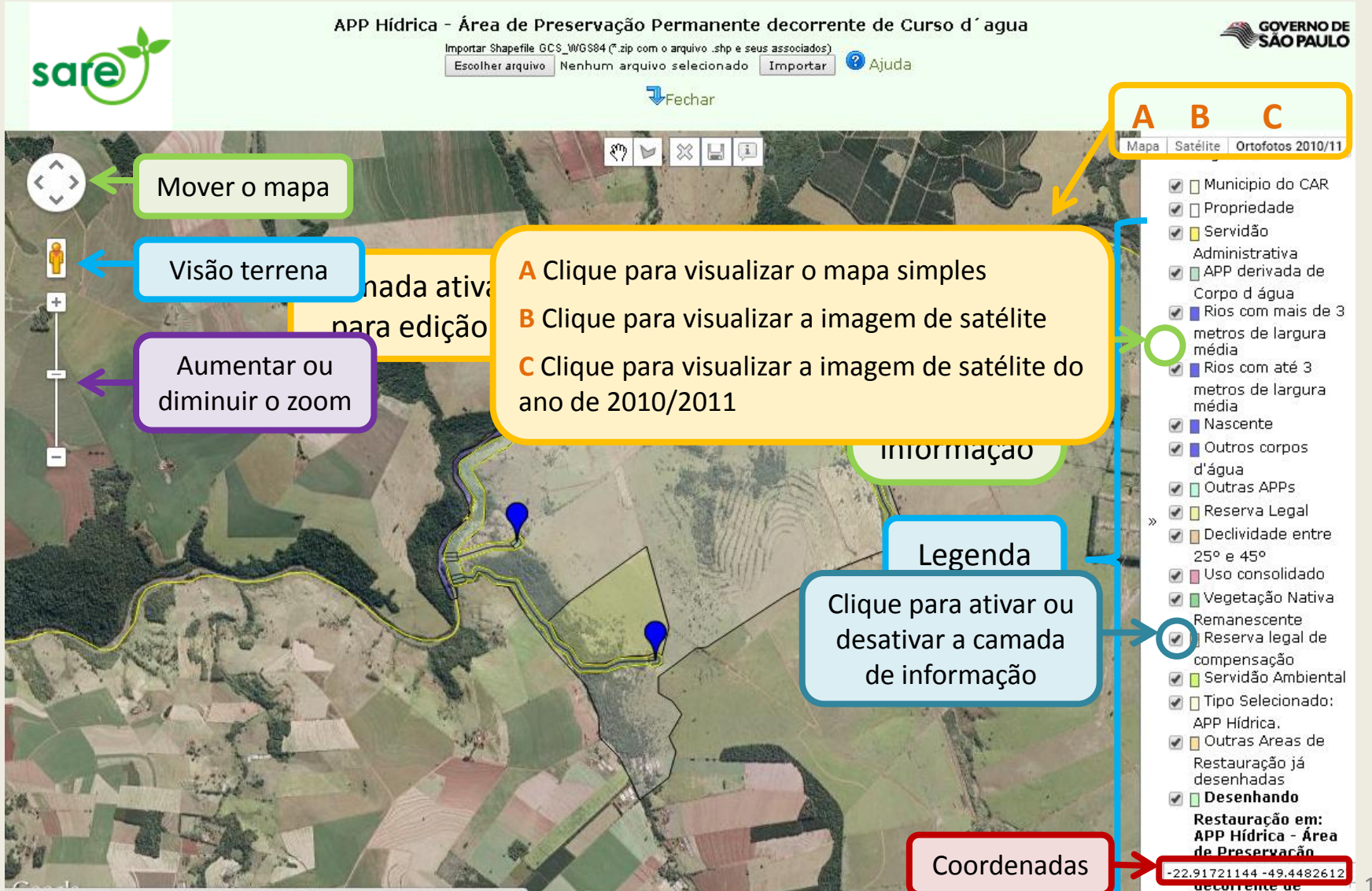

Dados cartográficos @2015 Google | 500 m L \_\_\_\_\_CursTelmostde Uso

#### Importando um shapefile

Os polígonos podem ser desenhados no SARE ou importados de um arquivo no formato shapefile.

Para importar um shapefile, clique em 'Escolher arquivo' e depois em 'Importar'.

Detalhes a respeito deste procedimento podem ser consultados no arquivo de ajuda do SiCAR: http://www.ambiente.sp.gov.br/sicar/files/2013/04/AJUDA\_MAPA\_UPLOAD-17-07-14.pdf

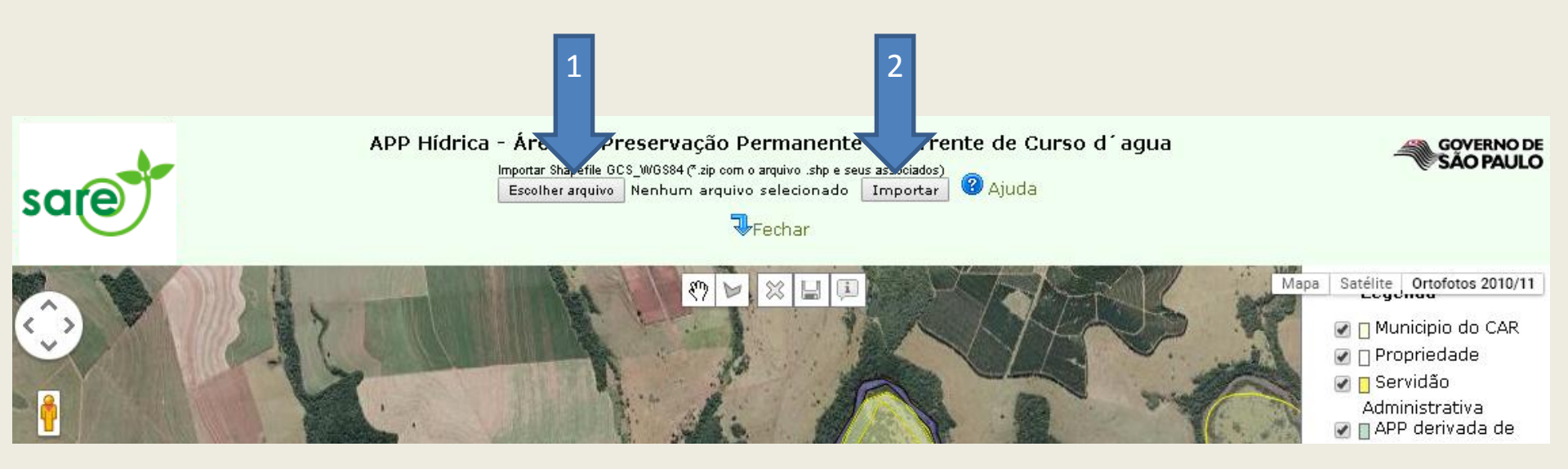

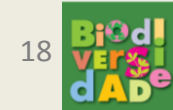

#### Desenhando um polígono

Para desenhar um polígono, selecione a ferramenta de desenho () e clique com o botão esquerdo do mouse nos vértices da área a ser restaurada. O contorno da área a ser restaurada pode ser grosseiro e ultrapassá-la, pois o mapa realiza o corte de acordo com o tipo de área habilitada para desenho.

Podem ser desenhados um ou mais polígnos. Após o fim da delimitação, clique na ferramenta para salvar.

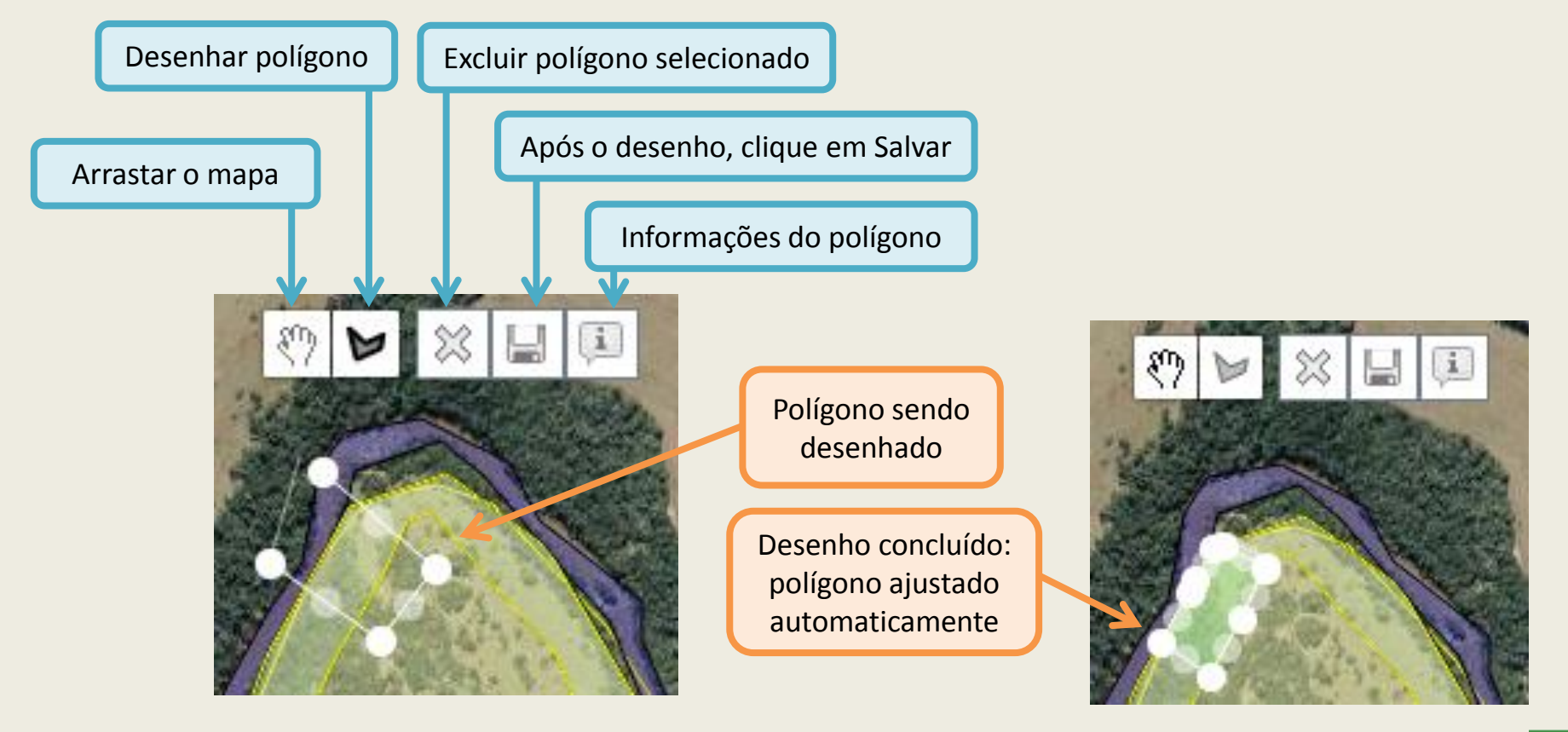

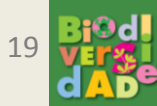

Podem ser criados diversos polígonos dentro da mesma área cadastrada. Estes polígonos devem compartilhar as mesmas características declaradas da área. Enquanto o projeto não for submetido para validação, os polígonos poderão ser editados.

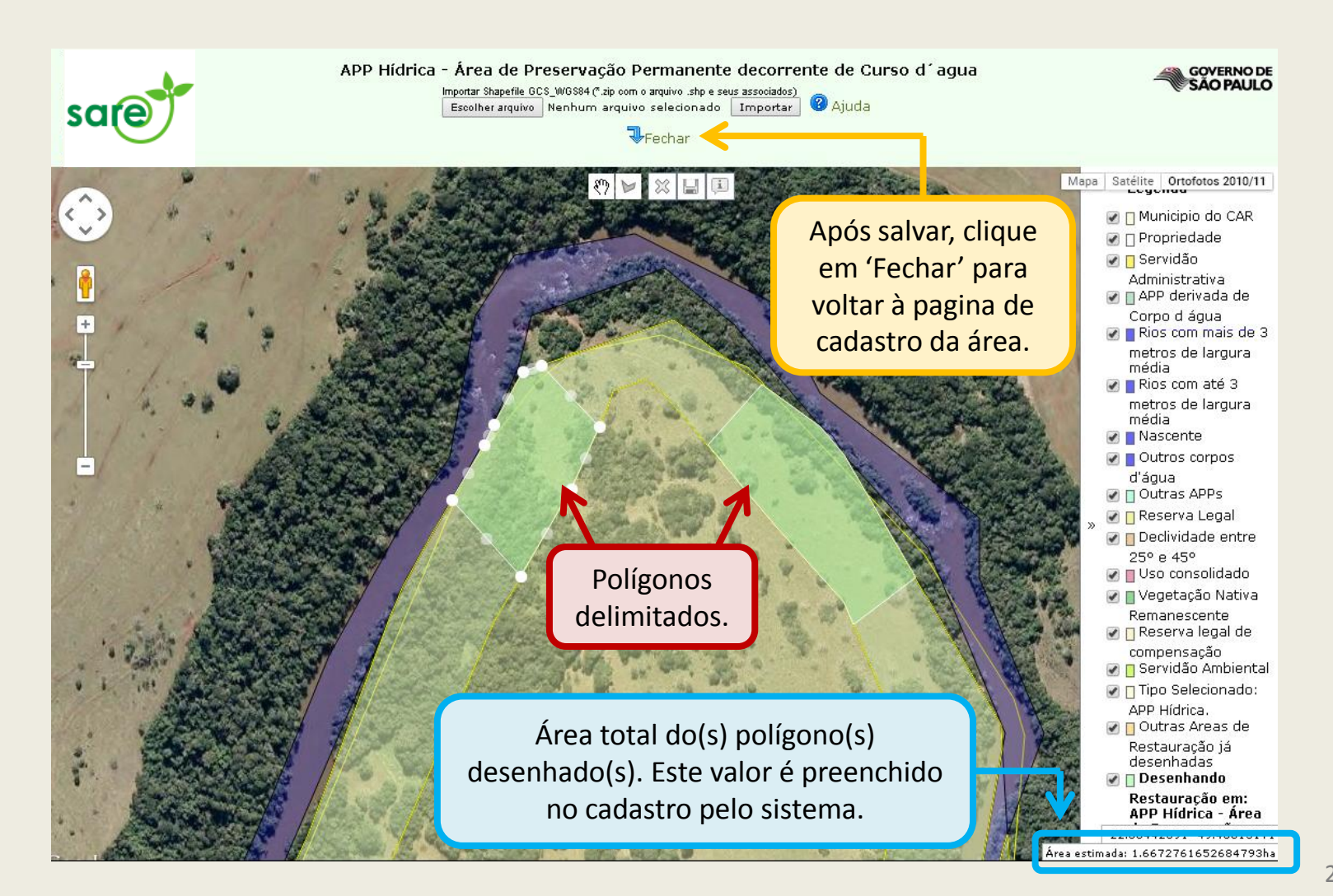

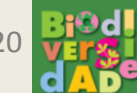

### Aba "Diagnóstico"

#### No diagnóstico serão declaradas informações ambientais sobre a situação atual da área cadastrada.

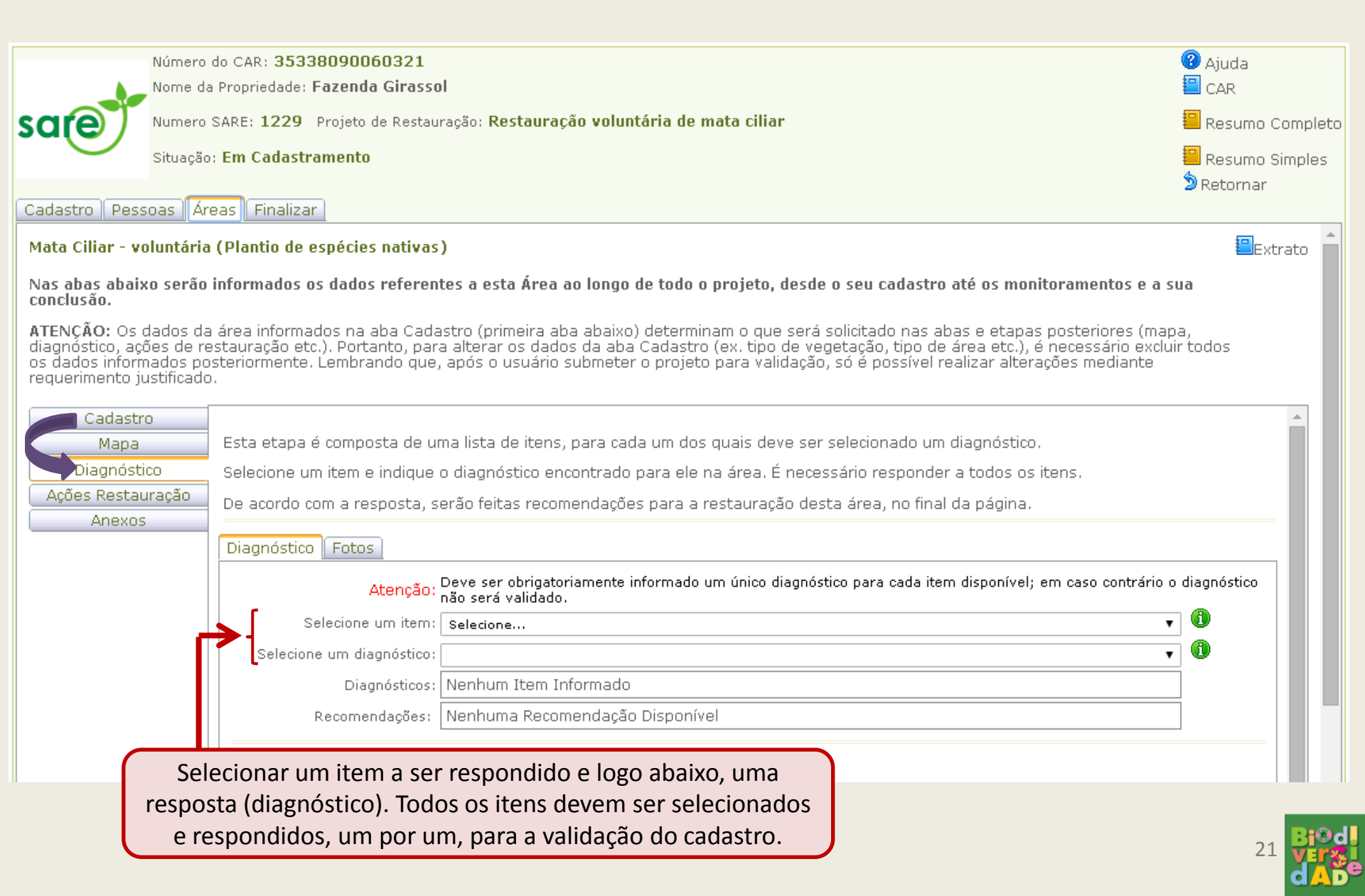

#### Exemplo: Selecione o item 'Condição do solo local'

| Selecione um item: | Condição do solo local                                                                | ۲ |
|--------------------|---------------------------------------------------------------------------------------|---|
|                    | Selecione                                                                             |   |
|                    | Condição do solo local                                                                |   |
|                    | Ocupação da Área                                                                      |   |
|                    | Espécies exóticas com potencial de invasão (herbáceas, arbustivas e/ou arbóreas)      |   |
| -                  | Potencial de regeneração natural (áreas abertas ou sub-bosque)<br>Declividade da área |   |

#### Em seguida selecione o diagnóstico:

| Selecione um item:        | Condição do solo local                                   | • |
|---------------------------|----------------------------------------------------------|---|
| Selecione um diagnóstico: | Selecione                                                | • |
|                           | Selecione                                                |   |
|                           | Solo degradado e/ou dinâmica hídrica do solo alterada    |   |
|                           | Solo não degradado e dinâmica hídrica do solo inalterada |   |

#### A resposta ficará registrada na tabela e poderão aparecer sugestões de conduta. Selecione o próximo item e o respectivo diagnóstico, e assim por diante.

| Selecione um item:        | Selecione                                                                                                    |                                                                                                    |                                                                                                    |  |
|---------------------------|----------------------------------------------------------------------------------------------------|----------------------------------------------------------------------------------------------------|----------------------------------------------------------------------------------------------------|--|
| Selecione um diagnóstico: | <b>T</b>                                                                                                    |                                                                                                    |                                                                                                    |  |
|                           |                                                                                                    | Item/Chave                                                                                                    | Diagnóstico                                                                                                    |  |
| Diagnósticos:             | ×                                                                                                    | Condição do solo local                                                                                                    | Solo degradado e/ou dinâmica hídrica do solo alterada                                                                                                    |  |
|                           |                                                                                                    |                                                                                                    |                                                                                                    |  |
| Bacomendaciiaes           | Sugestão:<br>Para o suce:<br>degradação<br>exóticas inv<br>melhores co<br>gastos futur<br>degradação                                                                                                    | Isolamento dos fatores d<br>sso das ações de restauro é<br>da área objeto de restauraç<br>asoras, erosão, desmatamer<br>ndições para se desenvolver<br>os com atividades de restau<br>causada. | e <b>degradação</b><br>fundamental identificar e isolar os fatores que estão causando a<br>ão, como por exemplo, a presença de gado, fogo, espécies<br>nto. Com o isolamento desses fatores, a vegetação nativa tem<br>r, aumentando a eficiência das ações de restauração e evitando<br>ro que devem ser executadas novamente para contornar a |  |
| Kecomendações.            | Sugestão: Recuperação do solo e/ou da dinâmica hídrica<br>Envolve operações de descompactação, controle da erosão e correção química do solo. Recomenda-se<br>como medida complementar o uso de espécies de adubação verde, com semeadura em área<br>adequadamente preparada para isso (preparo do solo, adubação, controle de competidores etc.). Depois<br>dessa primeira ocupação é que se realizará, por exemplo, o plantio de espécies arbóreas com a<br>diversidade necessária para a restauração.Outra possibilidade para esse tipo de situação ambiental é a<br>transferência do banco de sementes alóctone para a área que se pretende restaurar. |                                                                                                    |                                                                                                    |  |

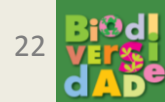

Após responder a **todos** os itens, clique em **ATUALIZAR** para salvar no sistema. Note que as recomendações sugeridas **não** são atividades obrigatórias e se baseiam somente nas respostas declaradas. Servem para orientar o restaurador quanto aos fatores mais comuns que podem influenciar no sucesso da restauração e não garantem o alcance dos valores estabelecidos na Resolução SMA 32/14, uma vez que o sucesso da restauração depende também de outros fatores.

| Cadastro Pessoas Áre        | eas Finalizar             |                                                                                                    |                                                                                                    |                                                                                                    |    |
|-----------------------------|---------------------------|----------------------------------------------------------------------------------------------------|----------------------------------------------------------------------------------------------------|----------------------------------------------------------------------------------------------------|----|
| cauasuo                     |                           | diagnostico nao sera validado.                                                                                                    |                                                                                                    |                                                                                                    |    |
| Мара                        | Selecione um item:        | Selecione                                                                                                    |                                                                                                    | •                                                                                                    | •  |
| Diagnóstico                 | Selecione um diagnóstico: |                                                                                                    |                                                                                                    | T                                                                                                    | 0  |
| Ações Restauração<br>Anexos |                           | Item/Chave                                                                                                    |                                                                                                    | Diagnóstico                                                                                                    |    |
|                             |                           | 💢 Condição do solo loc                                                                                                    | al                                                                                                    | Solo degradado e/ou dinâmica<br>hídrica do solo alterada                                                                                                    |    |
|                             | Diagnósticos:             | 💢 Declividade da área                                                                                                    |                                                                                                    | Entre 0 e 25 graus                                                                                                    |    |
| É possív                    | vel apagar e              | Espécies exóticas co (herbáceas, arbustiv                                                                                                    | m potencial de invasão<br>as e/ou arbóreas)                                                                                                    | Presença de espécies exóticas<br>com potencial de invasão                                                                                                    |    |
| responde                    | r novamente.              |                                                                                                    |                                                                                                    |                                                                                                    |    |
| Reco                        | omendações<br>sugeridas   | Para o sucesso das ações de restau<br>a degradação da área objeto de res<br>exóticas invasoras, erosão, desmat<br>melhores condições para se desenv<br>gastos futuros com atividades de re<br>degradação causada.<br>Sugestão: Recuperação do solo<br>Envolve operações de descompacta<br>como medida complementar o uso<br>adequadamente preparada para iss<br>Depois dessa primeira ocupação é u<br>diversidade necessária para a resta<br>transferência do banco de semente<br>Sugestão: Eliminação de espéci<br>Eliminação de espécies exóticas cor<br>arbóreas. Atenção: em APPs com d<br>Cetesb para a retirada de árvores.<br>Diagnóstico atualizado com suces | ro é fundamental identificar e i<br>tauração, como por exemplo,<br>amento. Com o isolamento des<br>olver, aumentando a eficiência<br>stauro que devem ser executa<br>e/ou da dinâmica hídrica<br>ção, controle da erosão e corro<br>de espécies de adubação verde<br>o (preparo do solo, adubação,<br>que se realizará, por exemplo,<br>uração.Outra possibilidade par<br>s alóctone para a área que se p<br>es exóticas com potencial de<br>n potencial de invasão, sejam<br>eclividade maior que 25 graus,<br>so! | isolar os fatores que estão causando<br>a presença de gado, fogo, espécies<br>ises fatores, a vegetação nativa tem<br>i das ações de restauração e evitando<br>das novamente para contornar a<br>eção química do solo. Recomenda-se<br>e, com semeadura em área<br>controle de competidores etc.).<br>o plantio de espécies arbóreas com a<br>a esse tipo de situação ambiental é a<br>pretende restaurar.<br>de invasão<br>elas herbáceas, arbustivas ou<br>é necessário solicitar autorização da |    |
|                             |                           | lique para salvar o<br>diagnóstico.                                                                                                    |                                                                                                    |                                                                                                    | 23 |

### Siga para a aba "Fotos". O *upload* de pelo menos uma foto atual da área é obrigatório para submeter o projeto no sistema.

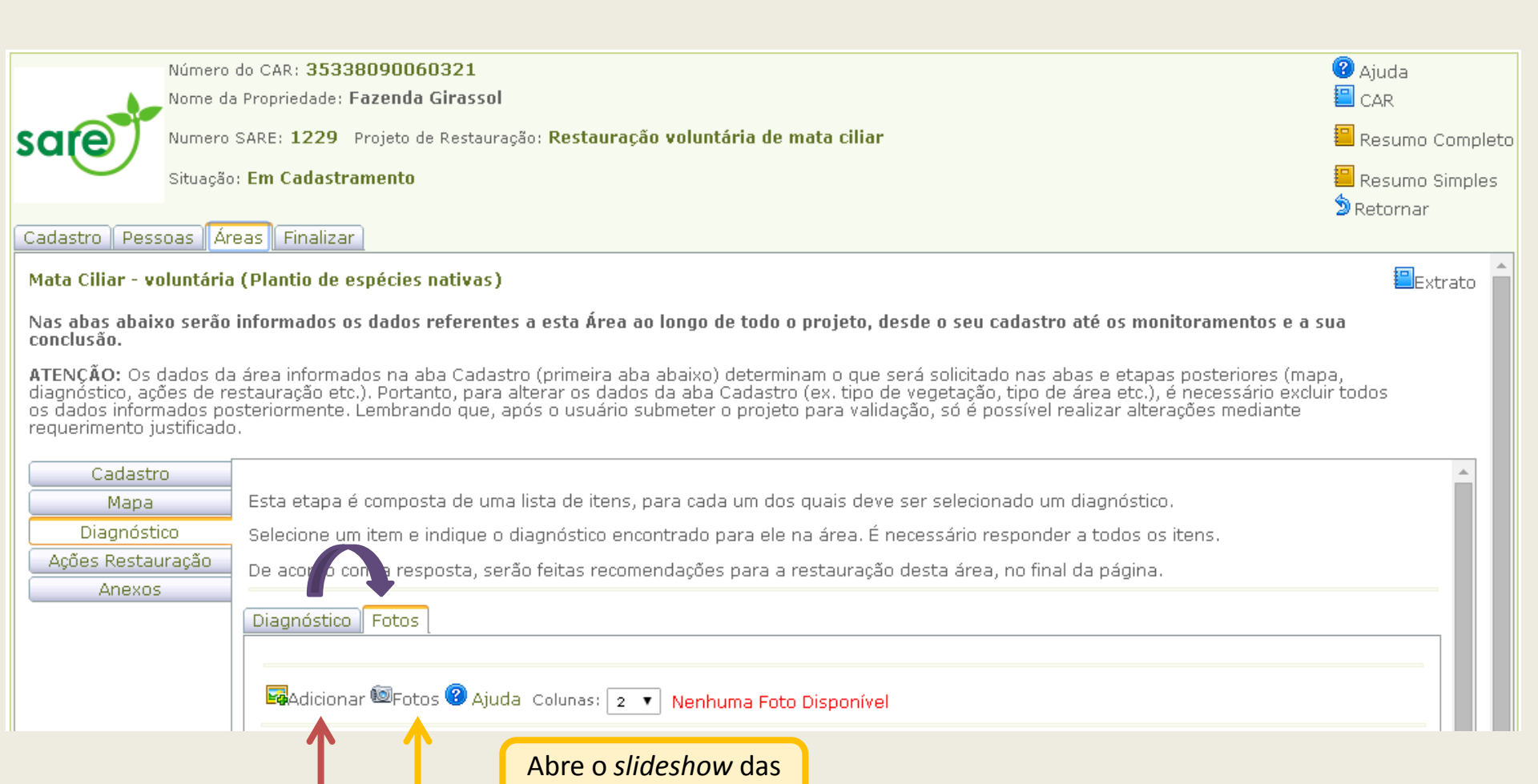

fotos incluídas.

Clique para incluir uma foto no sistema.

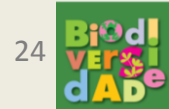

#### Para inclusão de fotos, siga esses passos:

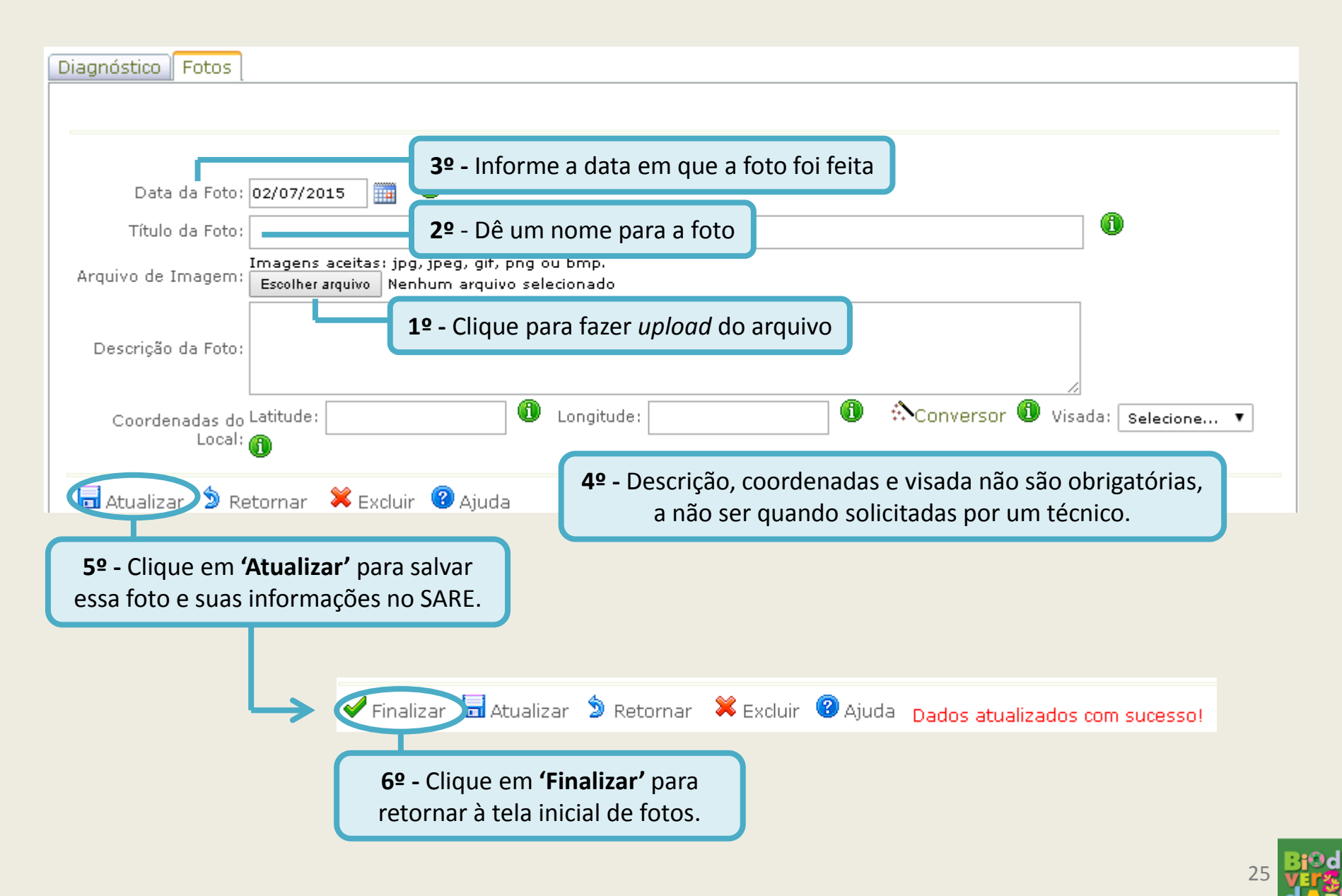

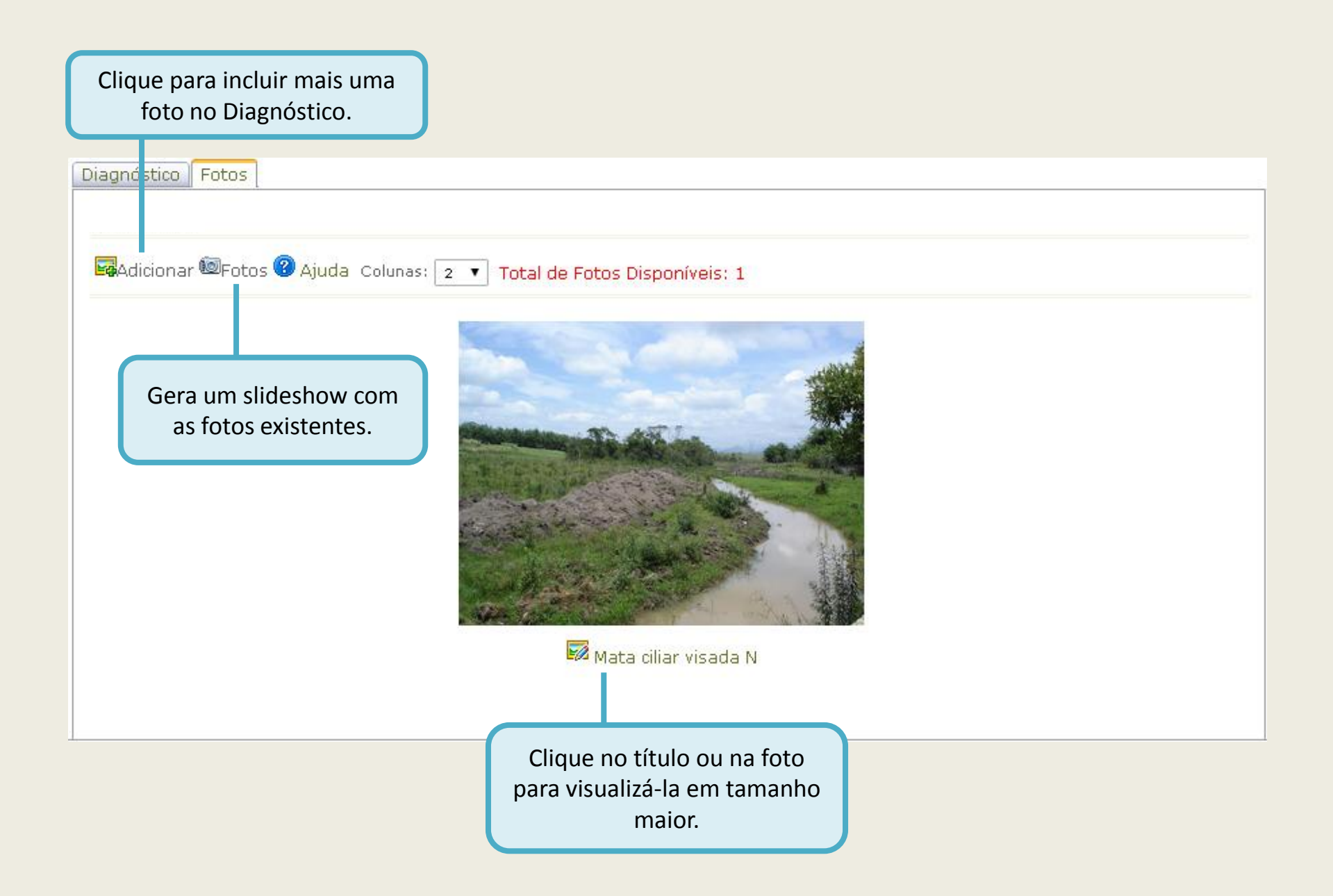

Após o preenchimento do diagnóstico, clique na aba "Ações Restauração". Nesta parte do cadastro será declarada a metodologia de restauração adotada e quais ações serão realizadas.

| Núme<br>Nome                                                                                | ro do CAR: <b>35338090060321</b><br>da Propriedade: <b>Fazenda Girassol</b>                                                                                                    | 🕜 Ajuda<br>🗐 CAR  |
|---------------------------------------------------------------------------------------------|----------------------------------------------------------------------------------------------------|-------------------|
|                                                                                             | ro SARE: 1229 Projeto de Restauração: Restauração voluntária de mata ciliar                                                                                                    | 📒 Resumo Completo |
| Situaç                                                                                      | ão: Em Cadastramento                                                                                                    | 📒 Resumo Simples  |
| Cadastro Pessoas                                                                            | Áreas Finalizar                                                                                                    | D Retornar        |
| Mata Ciliar - voluntái                                                                      | ia (Metodologia de restauração ainda não definida.)                                                                                                    | 🗉 Extrato 💼       |
| Nas abas abaixo será<br>conclusão.                                                          | o informados os dados referentes a esta Área ao longo de todo o projeto, desde o seu cadastro até os monitoramentos e a s                                                                                                    | sua               |
| ATENÇÃO: Os dados<br>diagnóstico, ações de<br>os dados informados<br>requerimento justifica | da área informados na aba Cadastro (primeira aba abaixo) determinam o que será solicitado nas abas e etapas posteriores (map<br>restauração etc.). Portanto, para alterar os dados da aba Cadastro (ex. tipo de vegetação, tipo de área etc.), é necessário exclu<br>posteriormente. Lembrando que, após o usuário submeter o projeto para validação, só é possível realizar alterações mediante<br>do. | oa,<br>ir todos   |
| Cadastro<br>Mapa<br>Diagnóstico                                                             | Ajuda                                                                                                    |                   |
| ções Restauração<br>Anexos                                                                  | Nenh ıma Ação Informada                                                                                                    |                   |
|                                                                                             | Clique para adicionar uma nova ação de restauração.<br>As ações deverão ser separadas por data/período de realização.                                                                                                    |                   |

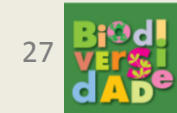

| Cadastro<br>Mapa<br>Diagnóstico                                                         | es de restaura                                                                                                    | IÇÃO:<br>1º - Selecione a metodologia de<br>restauração. Para selecionar a<br>metodologia, não pode haver ações<br>cadastradas.                                                                                                    | A  |
|-----------------------------------------------------------------------------------------|----------------------------------------------------------------------------------------------------|----------------------------------------------------------------------------------------------------|----|
| Ações Restauração<br>Anexos<br>Metodo                                                   | Período: 03/0<br>logia de Restauração: Sele<br>Selecione uma ação:<br>Ações: Ner<br>Observações: Serr<br>aliza Atualizar S | 17/2015 📰 a 03/07/2015 📰 🛈                                                                                                    | 0  |
| Cadastro<br>Mana                                                                        | - Selecione uma c<br>íodo (data de iníc                                                                                    | ou mais ações que serão realizadas no<br>tio e de fim) que você está declarando.                                                                                                    |    |
| Diagnóstico     Ações       Ações Restauração     Metodol       Anexos     Intervention | ogia de Restauração: <mark>Plan</mark> i<br>espé<br>Período: 01/08                                                         | tio de espécies nativas conjugado com a condução da regeneração natural de<br>ecies nativas<br>8/2015 🗰 a 31/10/2015 🏢 🛈                                                                                                    |    |
| Poderão aparecer<br>informações úteis a<br>respeito da<br>atividade declarada.          | Selecione uma ação: Sele<br>Ações:<br>Ações:<br>Açães:<br>Açãa<br>Aten<br>a ret                                            | Ações         Cercamento ou Manutenção de Cercamento Existente         Controle e/ou retirada de espécies lenhosas (cipó, arbusto e árvore) com potencial invasor         o: Retirada de spp arbóreas em declividade >25º nção: Em áreas com declividade superior a 25º, é necessário solicitar autorização da Cetesb para tirada de espécies arbóreas. | •  |
| Fina                                                                                    | lizar 🖬 Atualizar 🔌<br>3º - Ao conclu                                                                                      | Retornar 洋 Excluir 😨 Ajuda<br>uir a declaração das ações para este período, clique em 'Finalizar                                                                                                    | 28 |

#### Metodologia e ações de restauração:

Metodologia de restauração declarada para esta Área (para alterar a metodologia, todas as ações já declaradas precisam ser excluídas)

Cadastro | Pessoas | Áreas | Finalizar |

Mata Ciliar - voluntária (Plantio de espécies nativas conjugado com a condução da regeneração natural de espécies nativas)

Extrato

Nas abas abaixo serão informados os dados referentes a esta Área ao longo de todo o projeto, desde o seu cadastro até os monitoramentos e a sua conclusão.

ATENÇÃO: Os dados da área informados na aba Cadastro (primeira aba abaixo) determinam o que será solicitado nas abas e etapas posteriores (mapa, diagnóstico, ações de restauração etc.). Portanto, para alterar os dados da aba Cadastro (ex. tipo de vegetação, tipo de área etc.), é necessário excluir todos os dados informados posteriormente. Lembrando que, após o usuário submeter o projeto para validação, só é possível realizar alterações mediante requerimento justificado.

| Cadastro          |          |                                                                                                    |              |                                                                                                    |  |  |  |  |
|-------------------|----------|----------------------------------------------------------------------------------------------------|--------------|----------------------------------------------------------------------------------------------------|--|--|--|--|
| Мара              | <b>_</b> |                                                                                                    |              |                                                                                                    |  |  |  |  |
| Diagnóstico       |          | Adicionar I Ajuda Metodologia de Restauração: Plantio de espécies nativas conjugado com a condução da regeneração natural de espécies nativas |              |                                                                                                    |  |  |  |  |
| Ações Restauração | Meto     |                                                                                                    |              |                                                                                                    |  |  |  |  |
| Anexos            | Ações    |                                                                                                    |              |                                                                                                    |  |  |  |  |
|                   | Ø        | 01/12/2015                                                                                                    | 31/01/2016   | Plantio de mudas de espécies nativas regionais                                                                                                 |  |  |  |  |
|                   | 0        | 01/11/2015                                                                                                    | 30/11/2015   | Preparo do Solo<br>Coroamento de Regenerantes<br>Controle de Formigas Cortadeiras                                                              |  |  |  |  |
|                   | Ø        | 01/08/2015                                                                                                    | 31/10/2015   | Controle e/ou retirada de espécies lenhosas (cipó, arbusto e árvore) com potencial invasor<br>Cercamento ou Manutenção de Cercamento Existente |  |  |  |  |
|                   | Ø        | 01/08/2015                                                                                                    | 01/08/2016   | Controle de Capim<br>Irrigação<br>Práticas de Conservação do Solo                                                                              |  |  |  |  |
|                   |          |                                                                                                    |              |                                                                                                    |  |  |  |  |
|                   |          | Para e                                                                                                    | ditar ou exe | cluir qualquer conjunto                                                                                                    |  |  |  |  |

de ações declarado, clique no lápis.

Na aba 'ANEXOS', será possível anexar arquivos solicitados pelo órgão ambiental. Atenção: só serão considerados pertinentes os arquivos que tenham sido previamente solicitados.

|                                                                         | Número do CAR: <b>35338090060321</b><br>Nome da Propriedade: <b>Fazenda Girassol</b>                                                                                                    | 🕜 Ajuda<br>🛅 CAR |  |  |  |
|-------------------------------------------------------------------------|----------------------------------------------------------------------------------------------------|------------------|--|--|--|
| sare                                                                    | Numero SARE: 1229 Projeto de Restauração: Restauração voluntária de mata ciliar                                                                                                    |                  |  |  |  |
|                                                                         | Situação: Em Cadastramento                                                                                                    | 📒 Resumo Simples |  |  |  |
| Cadastro Pess                                                           | pas Áreas Finalizar                                                                                                    | D Retornar       |  |  |  |
| Mata Ciliar - vo                                                        | luntária (Metodologia de restauração ainda não definida.)                                                                                                    | 🔳 Extrato 💼      |  |  |  |
| Nas abas abaix<br>conclusão.                                            | o serão informados os dados referentes a esta Área ao longo de todo o projeto, desde o seu cadastro até os monitoramentos e a su                                                                                                    | Ia               |  |  |  |
| ATENÇÃO: Os o<br>diagnóstico, açô<br>os dados inform<br>requerimento ju | ados da área informados na aba Cadastro (primeira aba abaixo) determinam o que será solicitado nas abas e etapas posteriores (map<br>es de restauração etc.). Portanto, para alterar os dados da aba Cadastro (ex. tipo de vegetação, tipo de área etc.), é necessário excluii<br>ados posteriormente. Lembrando que, após o usuário submeter o projeto para validação, só é possível realizar alterações mediante<br>stificado. | a,<br>r todos    |  |  |  |
| Cadastro<br>Mapa<br>Diagnósti                                           | Nesta seção devem ser anexados documentos ou arquivos apenas quando solicitados pelo órgão ambiental.<br>Os arquivos anexados sem solicitação prévia não serão analisados.                                                                                                    | Ø Ajuda          |  |  |  |
| Ações Restau                                                            | Nen um Documento ou Arquivo Anexado                                                                                                    |                  |  |  |  |
| Anexos                                                                  |                                                                                                    |                  |  |  |  |
|                                                                         |                                                                                                    |                  |  |  |  |

Clique para incluir um anexo.

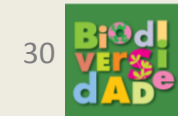

#### Inserindo um anexo:

|                                                                                                    | S                                                                                                    | elecione o tipo de anex<br>pelo técnico.                                                                                 | o solicitado                                                              |                                                                                                    |                                             |
|----------------------------------------------------------------------------------------------------|----------------------------------------------------------------------------------------------------|----------------------------------------------------------------------------------------------------|---------------------------------------------------------------------------|----------------------------------------------------------------------------------------------------|---------------------------------------------|
| Cadastro Pessoas Á                                                                                    | reas Finalizar                                                                                                    |                                                                                                    |                                                                           |                                                                                                    |                                             |
| Mata Ciliar - voluntária                                                                              | a (Plantio de espécies nativas con                                                                                   | njugado com a condução da rege                                                                                           | eneração natural de                                                       | espécies nativas)                                                                                    | 🗉 Extrato 💧                                 |
| Nas abas abaixo serão<br>conclusão.                                                                   | ) informados os dados referentes                                                                                     | a e ta Área ao longo de todo o p                                                                                         | projeto, desde o seu                                                      | cadastro até os monitoramen                                                                          | itos e a sua                                |
| ATENÇÃO: Os dados da<br>diagnóstico, ações de r<br>os dados informados po<br>requerimento justificado | a área informados na aba Cadastro<br>estauração etc.). Portanto, para alt<br>osteriormente. Lembrando que, apo<br>o. | o (p <mark>limeira aba abaixo) determina</mark><br>terar os dados da aba Cadastro (<br>ós o usuário submeter o projeto ( | am o que será solicita<br>(ex. tipo de vegetaçã<br>para validação, só é p | do nas abas e etapas posterio<br>o, tipo de área etc.), é necessá<br>oossível realizar alterações me | rres (mapa,<br>ário excluir todos<br>diante |
| Cadastro<br>Mapa                                                                                      | Tipo de Anexo:                                                                                                    | Selecione um tipo                                                                                                    |                                                                           | 0                                                                                                    |                                             |
| Diagnóstico<br>Ações Restauração<br>Anexos                                                            | Descrição do Conteúdo:                                                                                               | ← [                                                                                                    | Descreva, caso                                                            | necessário.                                                                                          |                                             |
|                                                                                                    | Arquivo Atual:                                                                                                    | • •                                                                                                    | Clique para ca                                                            | rregar o arquivo dese                                                                                | jado.                                       |
|                                                                                                    | Arquivo para Carregar:                                                                                               | Escolher arquivo Nenhum arquivo sel                                                                                      | lecionado                                                                 |                                                                                                    |                                             |
|                                                                                                    | Detalhes do Arquivo:                                                                                                 |                                                                                                    |                                                                           |                                                                                                    |                                             |
|                                                                                                    | Atualizar DRetornar 🗱 Exclui                                                                                         | ir 🔞 Ajuda                                                                                                    |                                                                           |                                                                                                    |                                             |
|                                                                                                    | Clique em 'Atualizar'                                                                                                | para salvar o arquivo.                                                                                                   |                                                                           |                                                                                                    |                                             |

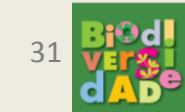

#### Tabela de anexos:

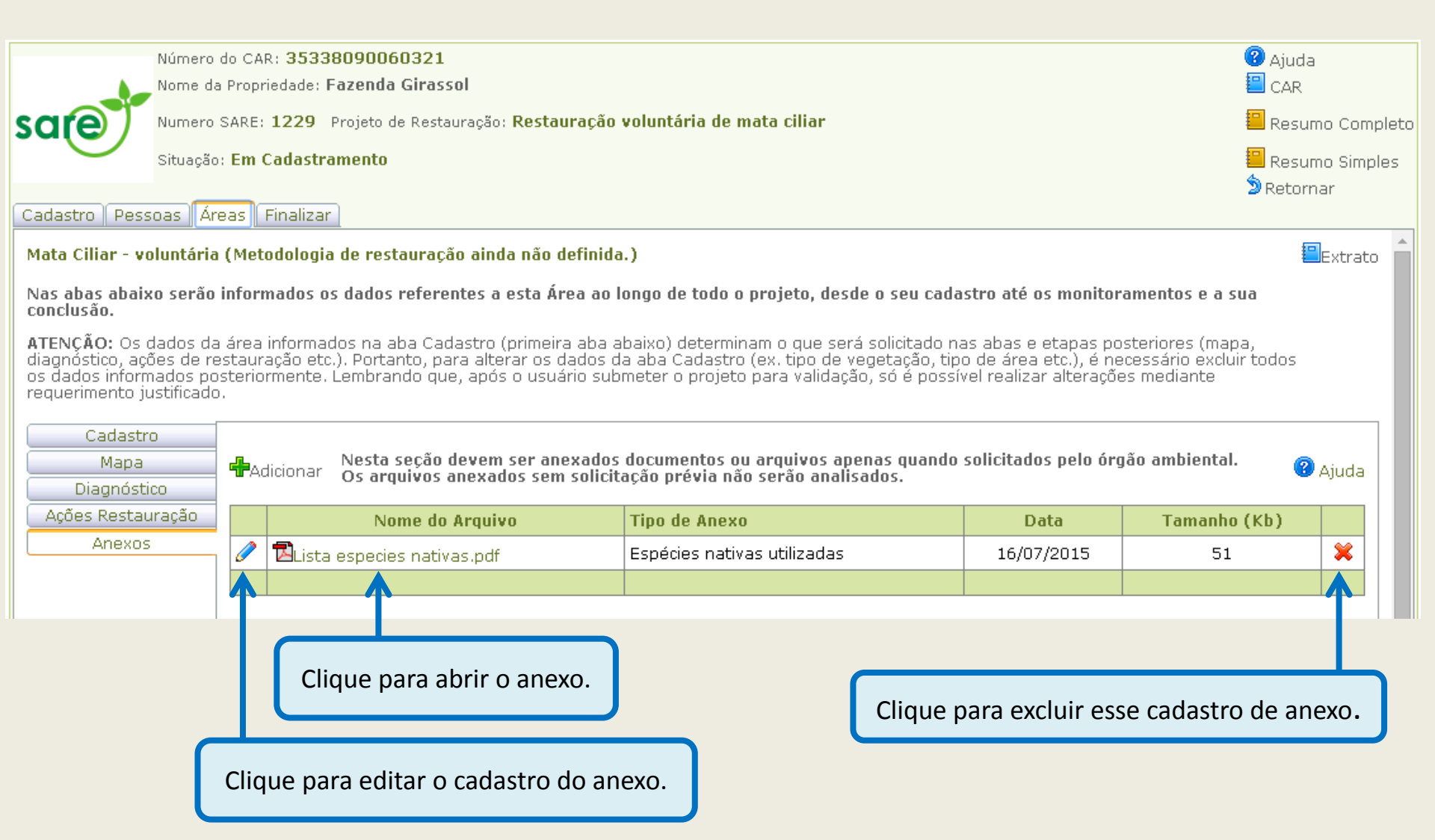

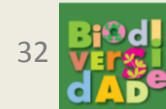

O cadastro desta Área do seu Projeto de Restauração está concluído! Volte para a aba de 'Cadastro' da Área e clique em 'Retornar', para voltar à tabela de áreas do projeto.

|                                                                         | Número do CAR: <b>35338090060321</b><br>Nome da Propriedade: <b>Fazenda Girassol</b>                                                                                                    | <ul> <li>Ajuda</li> <li>CAR</li> </ul> |
|-------------------------------------------------------------------------|----------------------------------------------------------------------------------------------------|----------------------------------------|
| sale                                                                    | Numero SARE: 1229 Projeto de Restauração: Restauração voluntaria de mata ciliar<br>Situação: Em Cadastramento                                                                                                    | Resumo Completo                        |
| Cadastro Pess                                                           | oas Áreas Finalizar                                                                                                    | 2 Retornar                             |
| Mata Ciliar - vo                                                        | luntária (Metodologia de restauração ainda não definida.)                                                                                                    | 🕮 Extrato 📋                            |
| Nas abas abaix<br>conclusão.                                            | o serão informados os dados referentes a esta Área ao longo de todo o projeto, desde o seu cadastro até os monitoramentos e a                                                                                                    | a sua                                  |
| ATENÇÃO: Os a<br>diagnóstico, açã<br>os dados inform<br>requerimento ju | lados da área informados na aba Cadastro (primeira aba abaixo) determinam o que será solicitado nas abas e etapas posteriores (m<br>íes de restauração etc.). Portanto, para alterar os dados da aba Cadastro (ex. tipo de vegetação, tipo de área etc.), é necessário exc<br>ados posteriormente. Lembrando que, após o usuário submeter o projeto para validação, só é possível realizar alterações mediante<br>Istificado. | apa,<br>cluir todos                    |
| Cadastr                                                                 | Número da Área: 1                                                                                                    |                                        |
| Mapa<br>Diagnósti                                                       | Nome da Área: Mata Ciliar - voluntária                                                                                                    |                                        |
| Ações Restau<br>Anexos                                                  | ração<br>Tipo de Vegetação: Florestas Ombrófilas ou Estacionais<br>Tipo de Área: APP Hídrica - Área de Preservação Permanente decorrente de Curso d´agua<br>Metodologia de Restauração: Metodologia de restauração ainda não definida.<br>Área calculada: 3,126421 (em ha)                                                                                                    |                                        |
|                                                                         | 🖌 Finalizar 🔚 Atualizar 🌘 Retornar 🗱 Excluir 🔞 Ajuda 🛛 Área atualizada com sucesso!                                                                                                    |                                        |

Clique em 'Retornar' para voltar para a tabela de áreas do projeto.

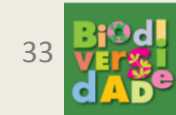

Se houver mais áreas a serem cadastradas, clique em 'Adicionar' e repita os passos anteriores para a nova Área.

Quando todas as áreas já tiverem sido cadastradas, vá para a aba 'FINALIZAR'.

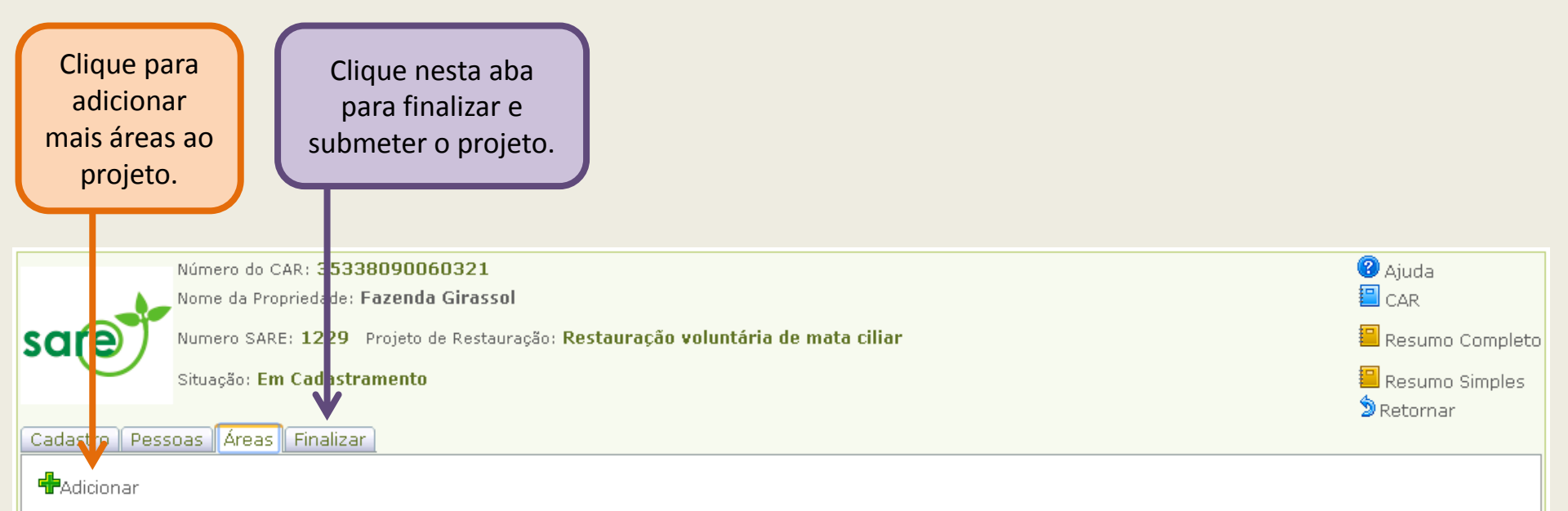

Cada projeto pode ser composto por uma ou mais áreas. O projeto deve ser dividido em mais de uma área quando estas possuírem uma ou mais características diferentes, por exemplo declividade, potencial de regeneração natural, metodologia de restauração a ser utilizada, entre outros.

Abaixo encontra-se a lista das áreas cadastradas neste projeto. Clique em 尾 Editar para editar a área ou em 尾 para incluir uma nova área no projeto.

|  | Número da<br>área | Nome da área                | Tipo de Vegetação                      | Tipo da área                                                               | Metodologia | Área<br>Calculada<br>(ha) |
|--|-------------------|-----------------------------|----------------------------------------|----------------------------------------------------------------------------|-------------|---------------------------|
|  | 1                 | Mata Ciliar -<br>voluntária | Florestas Ombrófilas ou<br>Estacionais | APP Hídrica - Área de Preservação Permanente decorrente de<br>Corpo d´água |             | 3,126421                  |
|  |                   |                             |                                        |                                                                            |             |                           |

Clique para visualizar ou editar a área.

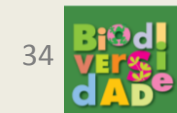

🕜 Aiuda

Antes de finalizar o cadastro da área desejada, é necessária a verificação do cadastro para saber se há alguma informação pendente. Para isto, clique em "VERIFICAR CADASTRO", sinalizado em vermelho.

Número do CAR: 35338090060321 Nome da Propriedade: Fazenda Girassol Numero SARE: 1229 Projeto de Restauração: Restauração voluntária de mata ciliar Situação: Em Cadastramento Cadastro Pessoas Áreas Finalizar Para saber se todos os itens obrigatórios foram preenchidos, clique em Verificar cadastro. Para submeter o projeto à validação, verifique se todos os dados incluídos estão corretos e clique em Submeter projeto. Após confirmar o envio do projeto, os dados só poderão ser alterados mediante requerimento devidamente justificado.

Para requerer a alteração de um dado em um projeto já enviado, clique em Solicitar alteração.

Conforme o Artigo 18 da Resolução SMA nº 32/2014, é possível concluir o projeto antes do prazo estipulado, caso os indicadores apresentados já demonstrem valores equivalentes aos indicados no Anexo II da mesma Resolução. Para solicitar uma análise técnica visando o atestamento da conclusão do projeto, após cadastrar os indicadores, clique em Solicitar conclusão.

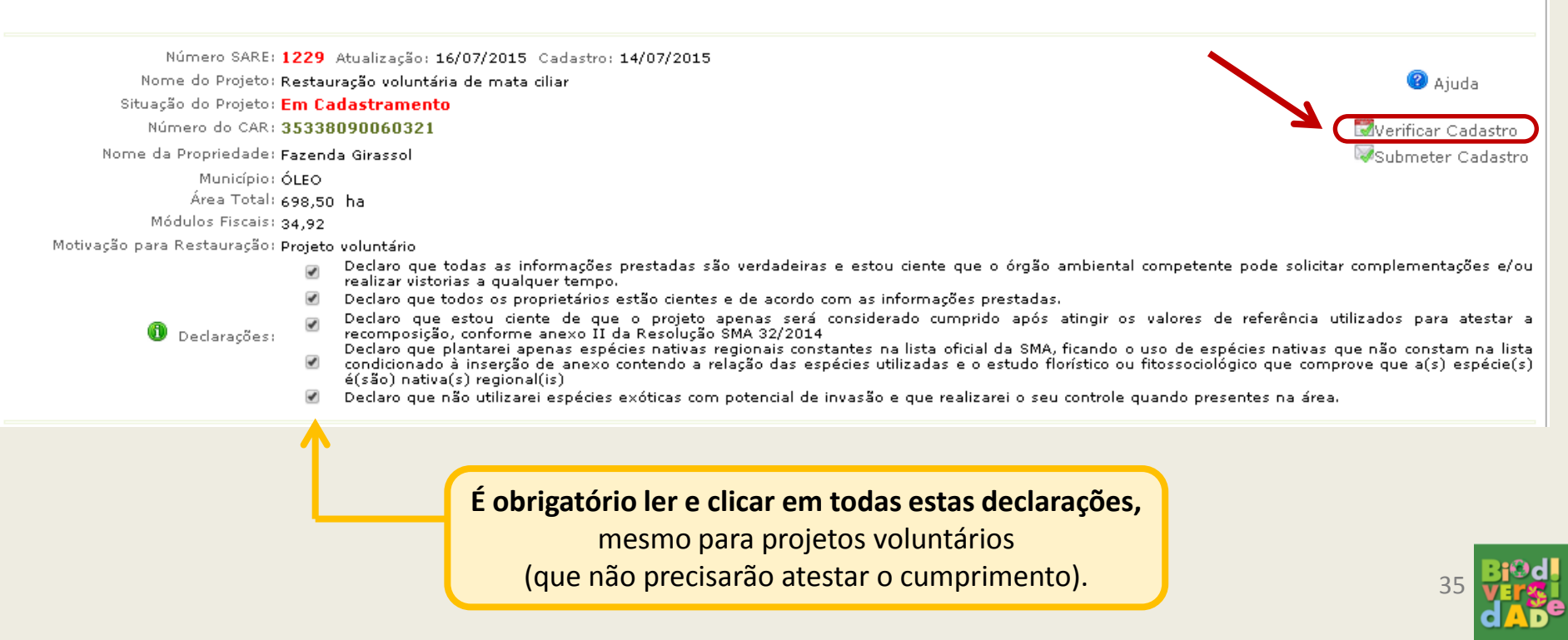

Caso haja alguma pendência cadastral, ela aparecerá na tabela "Descrição do Problema". O cadastro não será finalizado enquanto houver pendências. Após a correção dos problemas, caso existam, clique em "SUBMETER CADASTRO", sinalizado em laranja.

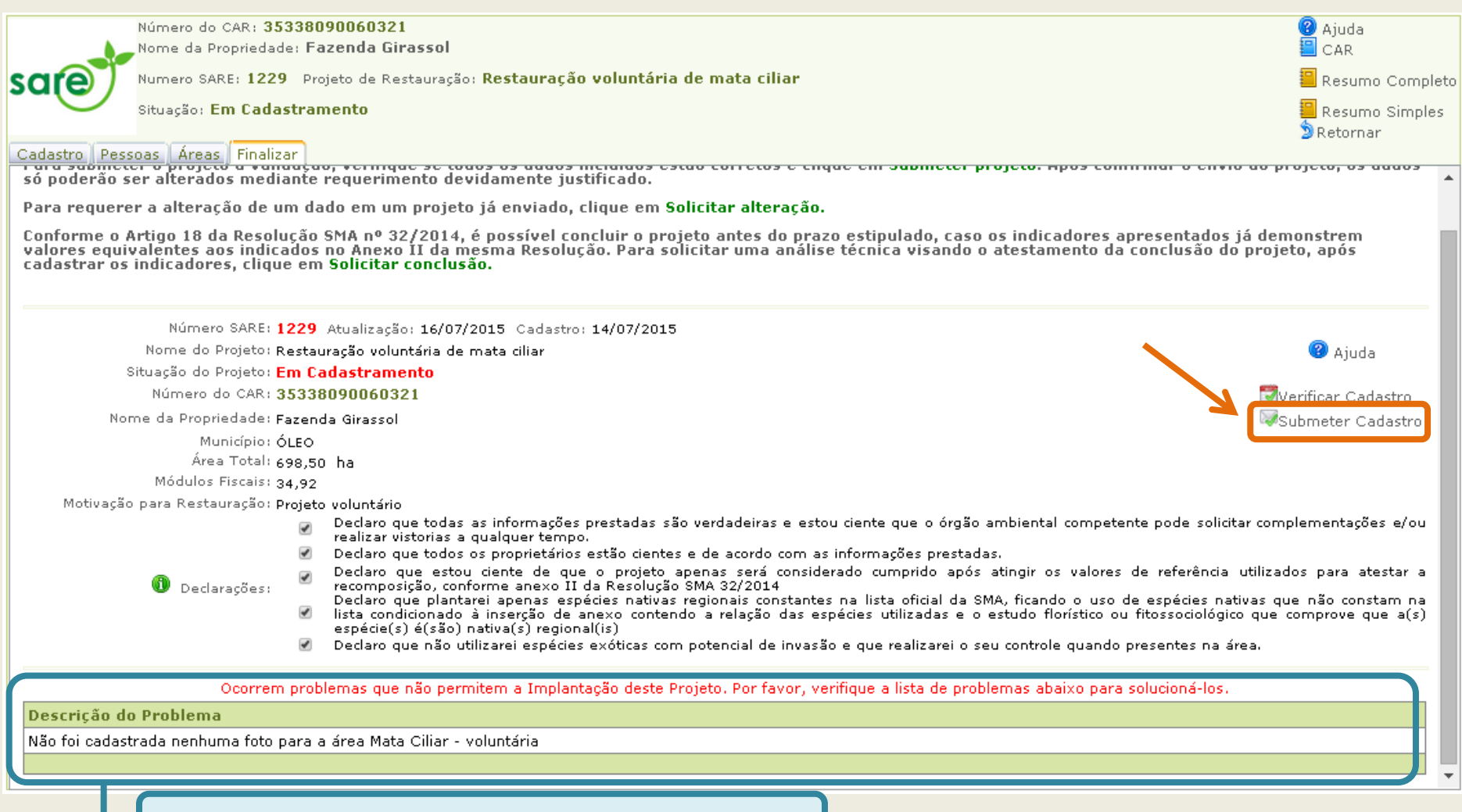

Pendências para que o projeto possa ser submetido.

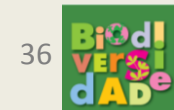

Note que ao submeter o cadastro, a situação passará de "Em cadastramento" para "CADASTRADO". A partir desse momento até o projeto entrar na situação "Em análise", ainda podem ser feitas alterações no projeto, caso necessário, clicando na aba "Alterar".

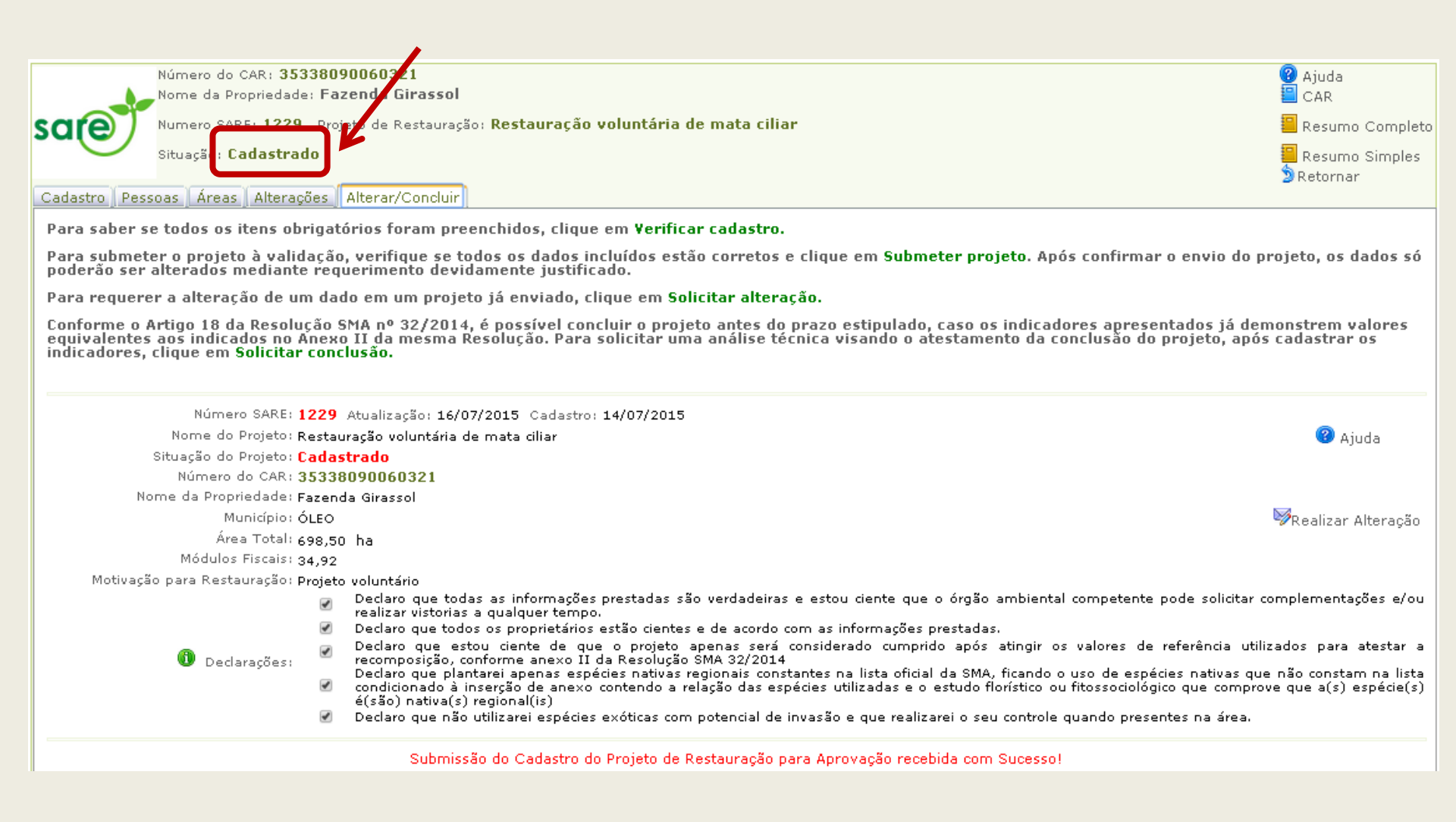

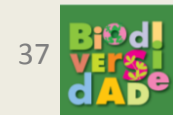

# Alterando um Projeto já cadastrado e submetido

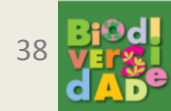

#### Realizando uma alteração em um projeto na situação "Cadastrado"

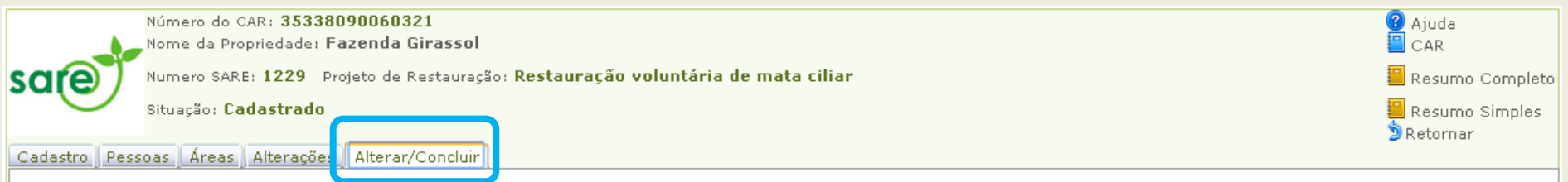

Para saber se todos os itens obrigatórios foram preenchidos, clique em Verificar cadastro.

Para submeter o projeto à validação, verifique se todos os dados incluídos estão corretos e clique em Submeter projeto. Após confirmar o envio do projeto, os dados só poderão ser alterados mediante requerimento devidamente justificado.

Para requerer a alteração de um dado em um projeto já enviado, clique em Solicitar alteração.

Conforme o Artigo 18 da Resolução SMA nº 32/2014, é possível concluir o projeto antes do prazo estipulado, caso os indicadores apresentados já demonstrem valores equivalentes aos indicados no Anexo II da mesma Resolução. Para solicitar uma análise técnica visando o atestamento da conclusão do projeto, após cadastrar os indicadores, clique em Solicitar conclusão.

| Número SARE: 1229                 | Atualização: 16/07/2015 Cadastro: 14/07/2015                                                                                                    |                                                 |                                   |  |  |
|-----------------------------------|----------------------------------------------------------------------------------------------------|-------------------------------------------------|-----------------------------------|--|--|
| Nome do Projeto: Resta            | auração voluntária de mata ciliar                                                                                                    |                                                 | 🕜 Ajuda                           |  |  |
| Situação do Projeto: Cada         | astrado                                                                                                    |                                                 | -<br>-                            |  |  |
| Número do CAR: 3533               | 38090060321                                                                                                    |                                                 |                                   |  |  |
| Nome da Propriedade: Fazer        | nda Girassol                                                                                                    | Na aba "Alterar", clique                        |                                   |  |  |
| Município: ÓLEO                   |                                                                                                    | om "Poplizar altoração"                         | 🥪 🦻 🖗 🖉 Realizar Alteração        |  |  |
| Área Total: 698,5                 | 50 ha                                                                                                    | eni neanzai anteração .                         |                                   |  |  |
| Módulos Fiscais: 34,92            | 2                                                                                                    |                                                 |                                   |  |  |
| Motivação para Restauração: Proje | to voluntário                                                                                                    |                                                 |                                   |  |  |
|                                   | Declaro que todas as informações prestadas são verdadeiras e estou o                                                                                                    | ciente que o órgão ambiental competente po      | de solicitar complementações e/ou |  |  |
|                                   | Declaro que todos os proprietários estão cientes e de acordo com as info                                                                                                    | ormações prestadas.                             |                                   |  |  |
|                                   | Declaro que estou ciente de que o projeto apenas será considerado cumprido após atingir os valores de referência utilizados para atestar a recomposição, conforme apexo II da Resolução SMA 32/2014 |                                                 |                                   |  |  |
| U Declarações.                    | Declaro que plantarei apenas espécies nativas regionais constantes na lista oficial da SMA, ficando o uso de espécies nativas que não constam na lista                                              |                                                 |                                   |  |  |
|                                   | <ul> <li>condicionado a inserção de anexo contendo a relação das especies utili:<br/>é(são) nativa(s) regional(is)</li> </ul>                                                                       | zadas e o estudo florístico ou fitossociologico | que comprove que a(s) especie(s)  |  |  |
|                                   | Declaro que não utilizarei espécies exóticas com potencial de invasão e que realizarei o seu controle quando presentes na área.                                                                     |                                                 |                                   |  |  |
|                                   |                                                                                                    |                                                 |                                   |  |  |

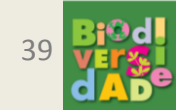

#### Realizando uma alteração em um projeto na situação "Cadastrado"

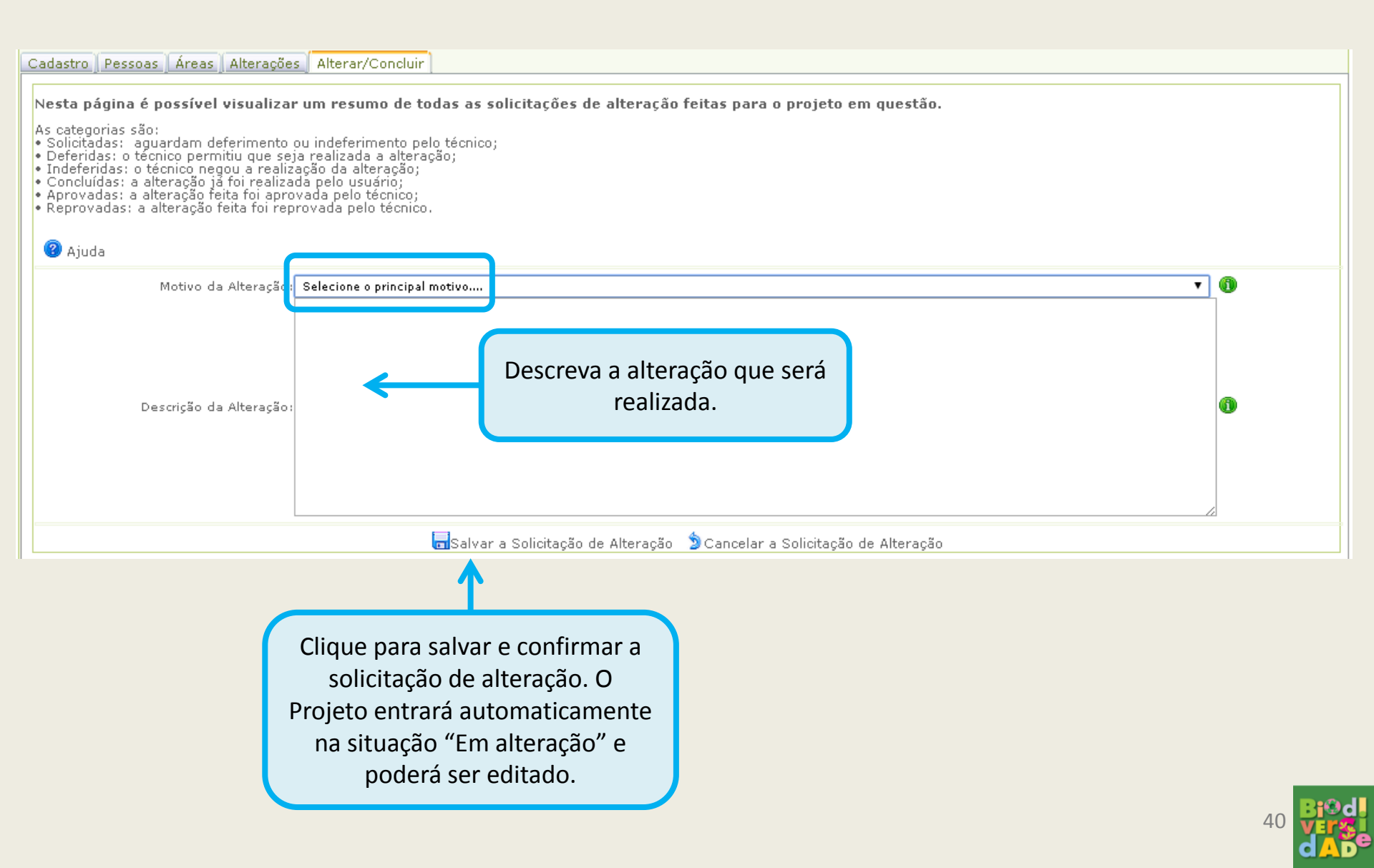

#### Realizando uma alteração em um projeto na situação "Cadastrado"

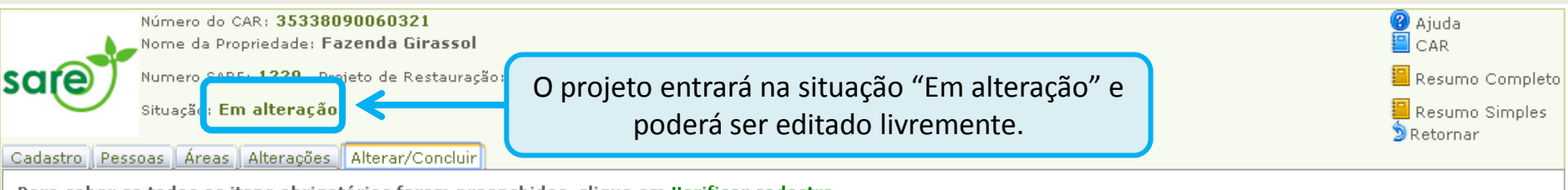

Para saber se todos os itens obrigatórios foram preenchidos, clique em Verificar cadastro.

Para submeter o projeto à validação, verifique se todos os dados incluídos estão corretos e clique em Submeter projeto. Após confirmar o envio do projeto, os dados só poderão ser alterados mediante requerimento devidamente justificado.

Para requerer a alteração de um dado em um projeto já enviado, clique em Solicitar alteração.

Conforme o Artigo 18 da Resolução SMA nº 32/2014, é possível concluir o projeto antes do prazo estipulado, caso os indicadores apresentados já demonstrem valores equivalentes aos indicados no Anexo II da mesma Resolução. Para solicitar uma análise técnica visando o atestamento da conclusão do projeto, após cadastrar os indicadores, clique em Solicitar conclusão.

| ão: 16/07/2015 Cadastro: 14/07/2015                                                                                                    | Anós realizar as                                                                                                    | 🙆 siuda                                                                                                    |  |  |
|----------------------------------------------------------------------------------------------------|----------------------------------------------------------------------------------------------------|----------------------------------------------------------------------------------------------------|--|--|
|                                                                                                    |                                                                                                    | 🗢 Ајина                                                                                                    |  |  |
| 321                                                                                                    | alterações, e necessario                                                                                                    | Sverificar Cadastro                                                                                                    |  |  |
| I                                                                                                    | submeter novamente o                                                                                                    | Submeter Cadastro                                                                                                    |  |  |
|                                                                                                    | cadastro para análise.                                                                                                    |                                                                                                    |  |  |
|                                                                                                    |                                                                                                    |                                                                                                    |  |  |
| 0                                                                                                    |                                                                                                    |                                                                                                    |  |  |
| que todas as informações prestadas são verdadeiras e estou<br>vistorias a qualquer tempo.                                                                                                    | ciente que o órgão ambiental competente po                                                                                                    | ode solicitar complementações e/ou                                                                                                    |  |  |
| que todos os proprietários estão cientes e de acordo com as in                                                                                                    | formações prestadas.                                                                                                    |                                                                                                    |  |  |
| Declaro que estou ciente de que o projeto apenas será considerado cumprido após atingir os valores de referência utilizados para atestar a<br>recomposição, conforme anexo II da Resolução SMA 32/2014<br>Declaro que plantarei apenas escádes pativas regionais constantes palista oficial da SMA ficando o uso de espécies pativas que pão constam palista |                                                                                                    |                                                                                                    |  |  |
| <ul> <li>condicionado à inserção de anexo contendo a relação das espécies utilizadas e o estudo florístico ou fitossociológico que c<br/>é(são) nativa(s) regional(is)</li> </ul>                                                                                                    |                                                                                                    |                                                                                                    |  |  |
|                                                                                                    | o: 16/07/2015 Cadastro: 14/07/2015<br>Intária de mata ciliar<br>2<br>que todas as informações prestadas são verdadeiras e estou<br>Jistorias a qualquer tempo.<br>que todos os proprietários estão cientes e de acordo com as in<br>que estou ciente de que o projeto apenas será consider.<br>sição, conforme anexo II da Resolução SMA 32/2014<br>que plantarei apenas espécies nativas regionais constantes na<br>nado à inserção de anexo contendo a relação das espécies uti<br>ativa(s) regional(is) | o: 16/07/2015 Cadastro: 14/07/2015<br>Intária de mata ciliar<br>Após realizar as<br>alterações, é necessário<br>submeter novamente o<br>cadastro para análise. |  |  |

📝 🛛 Declaro que não utilizarei espécies exóticas com potencial de invasão e que realizarei o seu controle quando presentes na área.

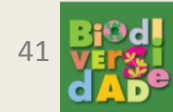